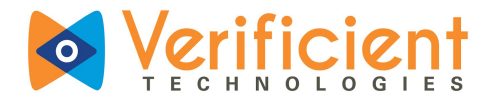

# Proctortrack

## Using Proctortrack in Moodle

For instructor use only.

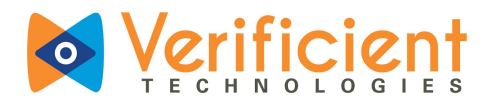

### **Table of Contents**

- Creating a Quiz
- Enabling Proctoring
- <u>Test Configuration using Proctortrack</u>
- <u>Reviewing the Results of a Quiz</u>
- Changing the Password for a Quiz

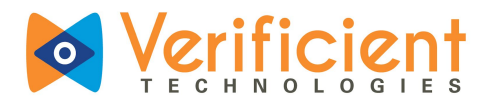

### Creating a Quiz

**1.a.** Click **"Log in"** to get to the login screen.

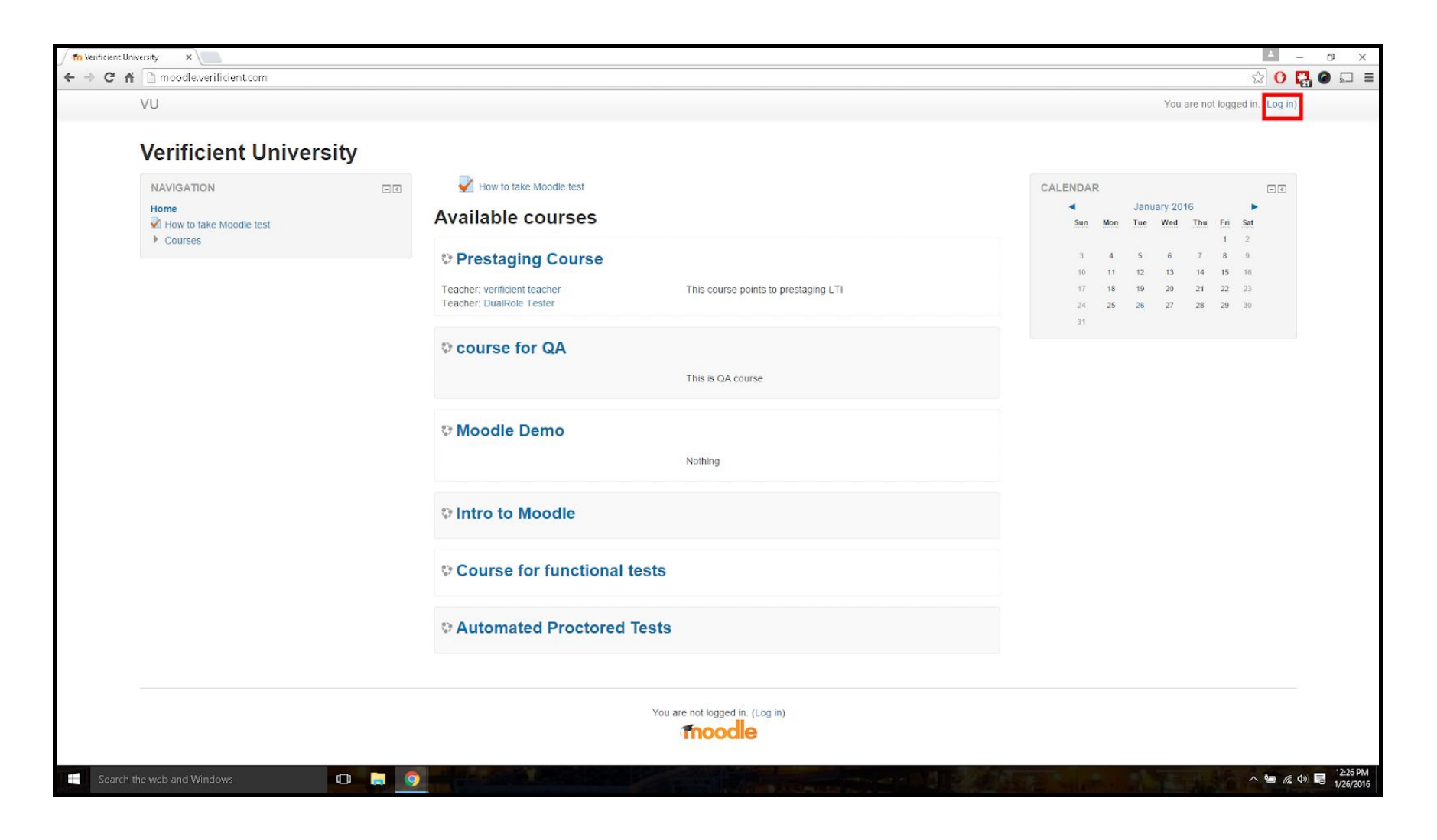

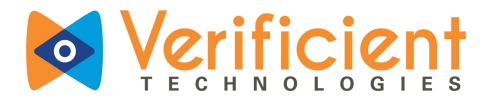

1.b. Enter "Username" (1) and corresponding "Password" (2) and click "Log in" (3).

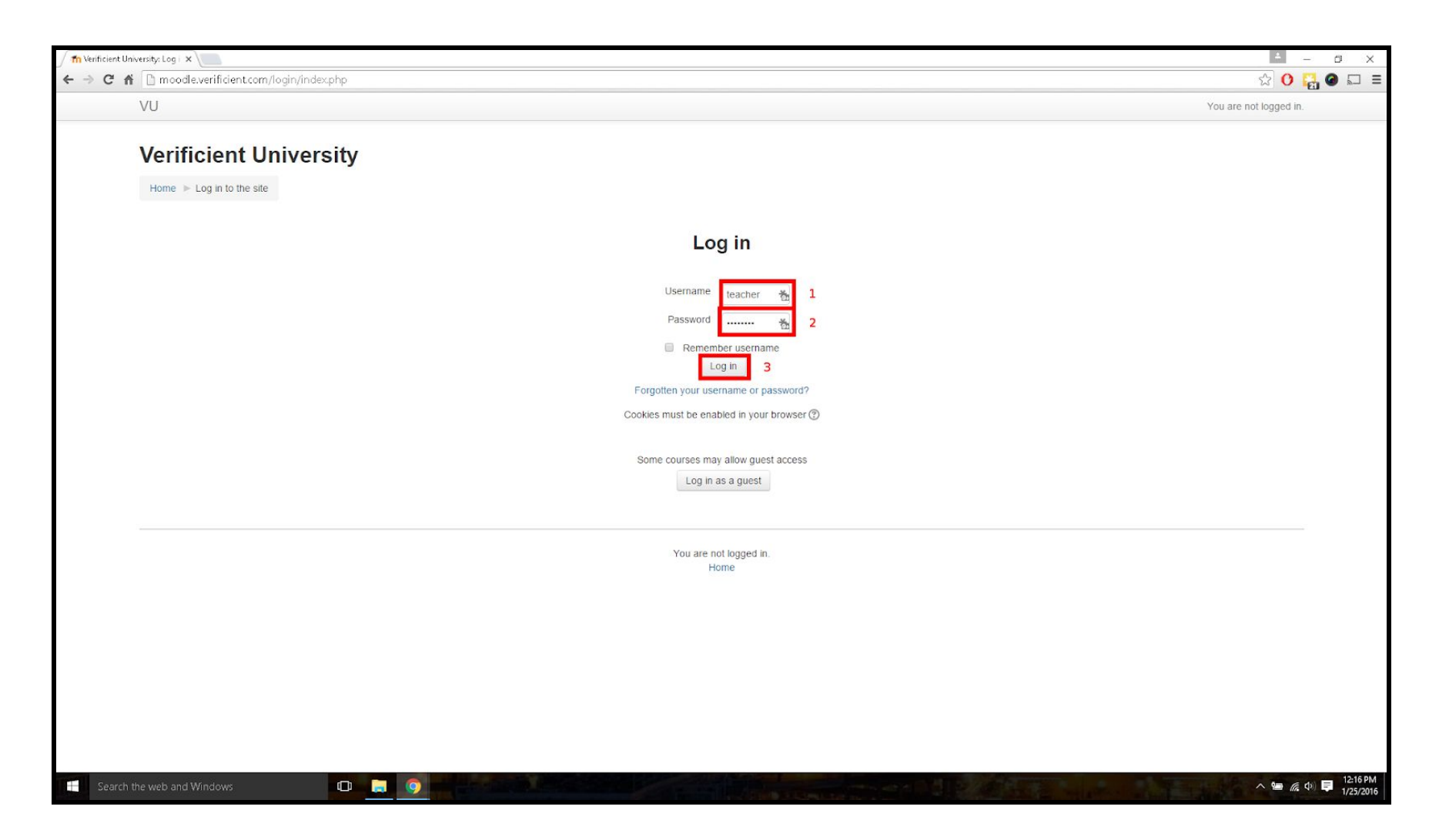

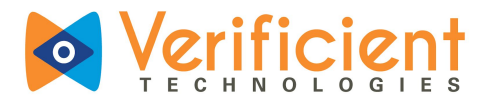

2. Navigate to the desired course by clicking on it in the list of available courses.

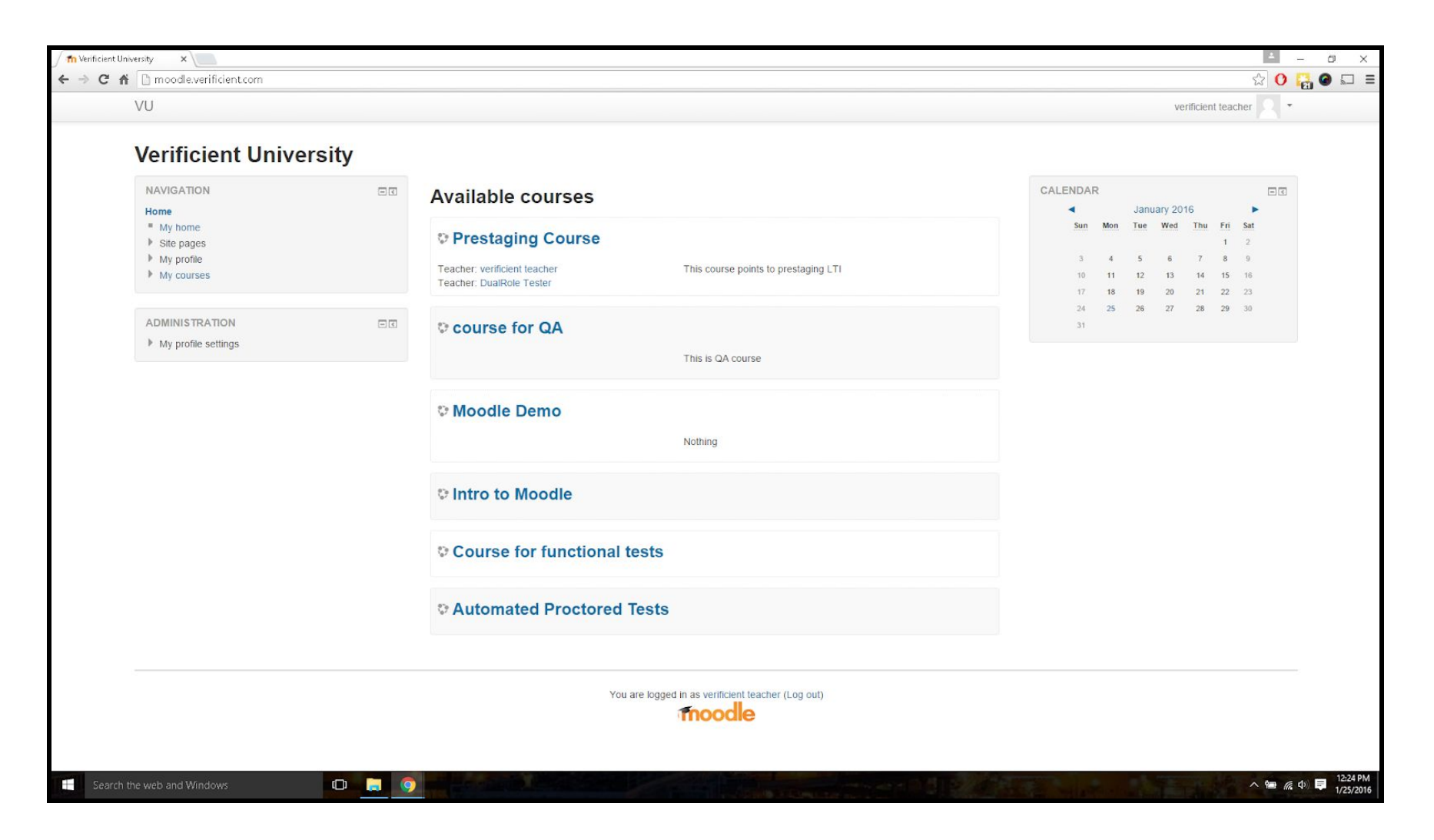

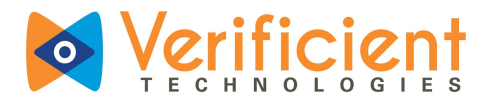

#### 3. Click **"Turn editing on"** on the right.

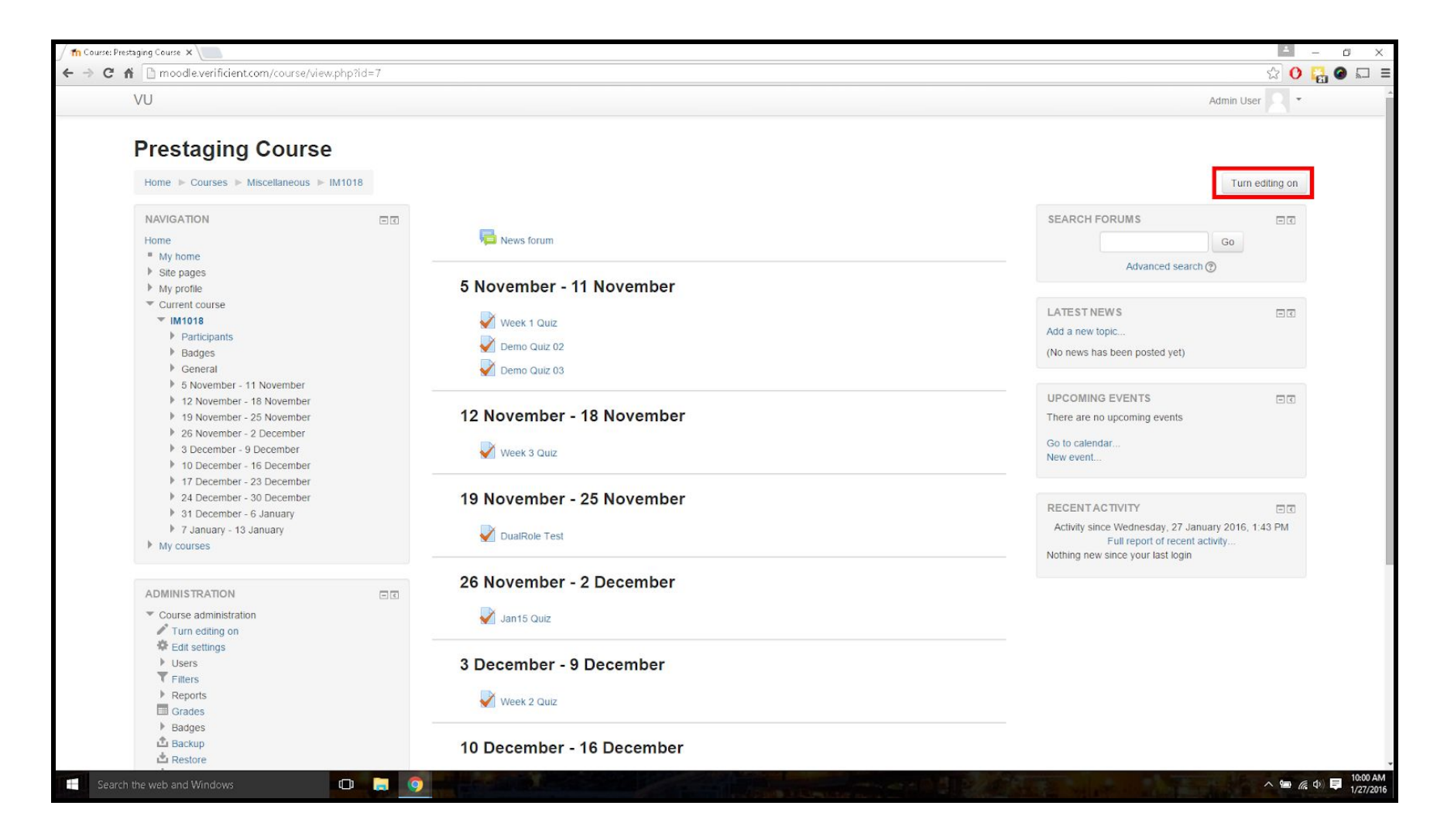

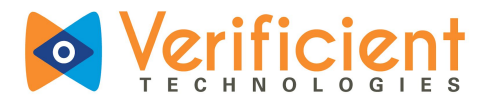

### 4. Click "Add an activity or resource".

| /U                                                                                                    |          |                                                                      |                                           | Adn                                                                                                    | nin User 🔍 🝷                  |
|----------------------------------------------------------------------------------------------------|----------|----------------------------------------------------------------------|-------------------------------------------|----------------------------------------------------------------------------------------------------|-------------------------------|
|                                                                                                    | 41018    |                                                                      |                                           |                                                                                                    | Turn editing off              |
| NAVIGATION<br>Home<br>* My home<br>> Site pages                                                                                                    |          | ✿<br>⊕ 🔁 News forum ∠                                                | Edit • 1                                  | SEARCH FORUMS                                                                                                    |                               |
| <ul> <li>My profile</li> <li>Current course</li> <li>IM1018</li> <li>Participants</li> <li>Badges</li> <li>General</li> <li>5 November - 11 November</li> <li>18 November</li> </ul>                                                                                                    |          | 5 November - 11 November                                             | Edit - 🚨<br>Edit - 🚨<br>Edit - 🚨          | LATEST NEWS<br>Add a new topic<br>(No news has been posted yet)                                                                |                               |
| <ul> <li>19 November - 25 November</li> <li>26 November - 25 November</li> <li>26 November - 2 December</li> <li>3 December - 9 December</li> <li>10 December - 16 December</li> <li>17 December - 23 December</li> <li>24 December - 30 December</li> <li>31 December - 6 January</li> <li>7 January - 13 January</li> </ul> |          | <ul> <li>12 November - 18 November</li> <li>Week 3 Quiz 2</li> </ul> | + Add an activity or resource<br>Edit • 1 | UPCOMING EVENTS<br>There are no upcoming events<br>Go to calendar<br>New event                                                 | 。<br>中 恭 -                    |
| ADMINISTRATION                                                                                                    |          | <ul> <li><sup>1</sup> 19 November - 25 November</li> </ul>           | + Add an activity or resource             | RECENTACTIVITY<br>Activity since Wednesday, 27 January 7<br>Full report of recent activity<br>Nothing new since your last form | ⊡ €<br>∳ ∳ *<br>2016, 1:43 PM |
| <ul> <li>Course administration</li> <li>Turn editing off</li> <li>Activity chooser off</li> </ul>                                                                                                    | di. 26 . | 🔹 🛃 DualRole Test 🖉                                                  | Edit - 🚨                                  | rouning new since your last logilit                                                                                            |                               |
| <ul> <li>✿ Edit settings</li> <li>▶ Users</li> <li>▼ Filters</li> <li>▶ Reports</li> </ul>                                                                                                    |          | <ul> <li>26 November - 2 December</li> </ul>                         | ٩                                         |                                                                                                    |                               |

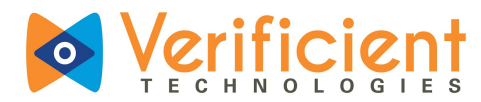

### 5. Click "Quiz" (1) followed by "Add" (2).

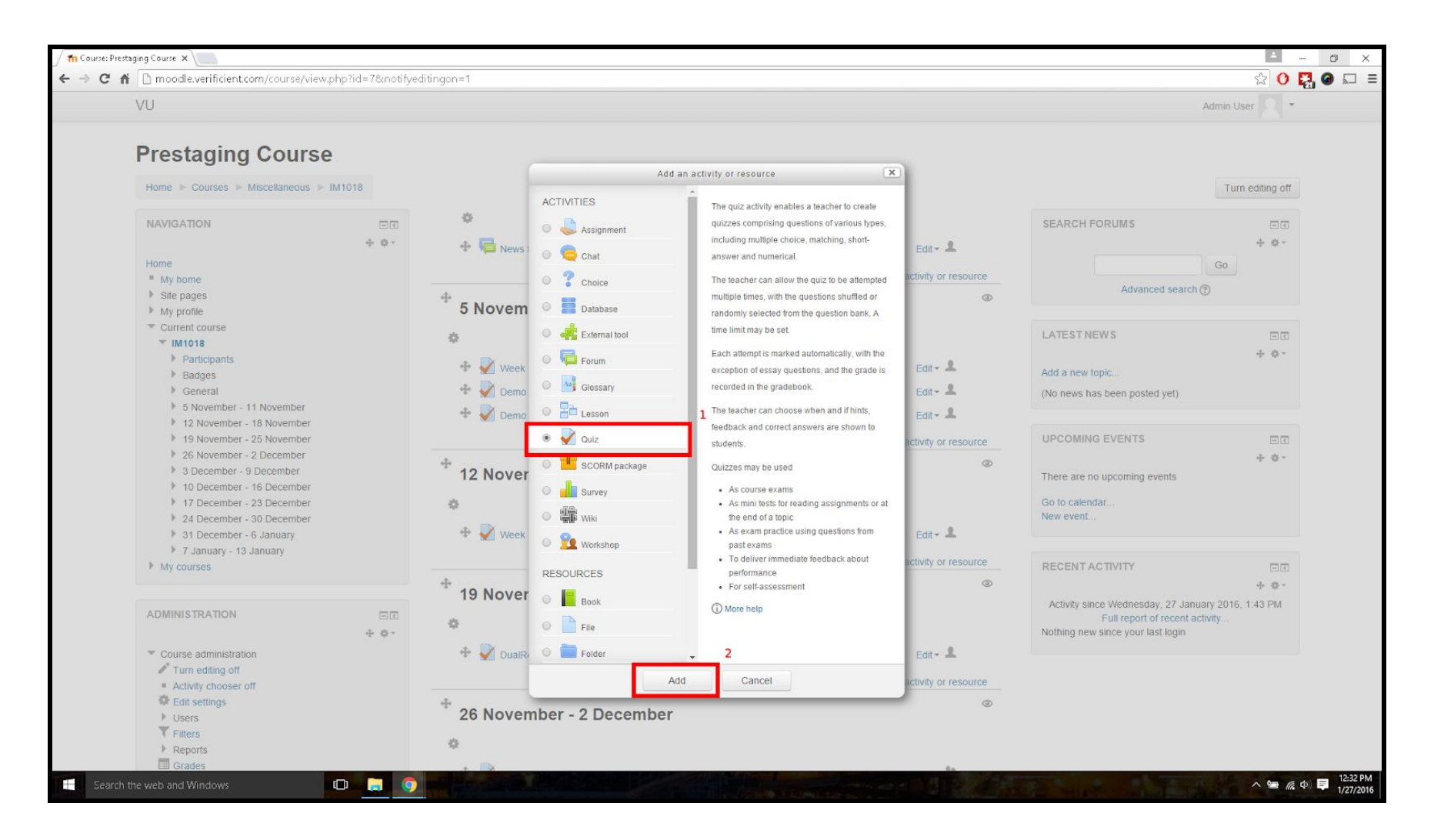

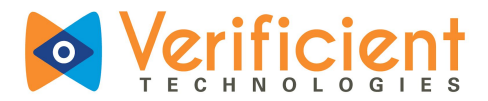

6. Name the quiz as you would like and scroll to the bottom of the page.

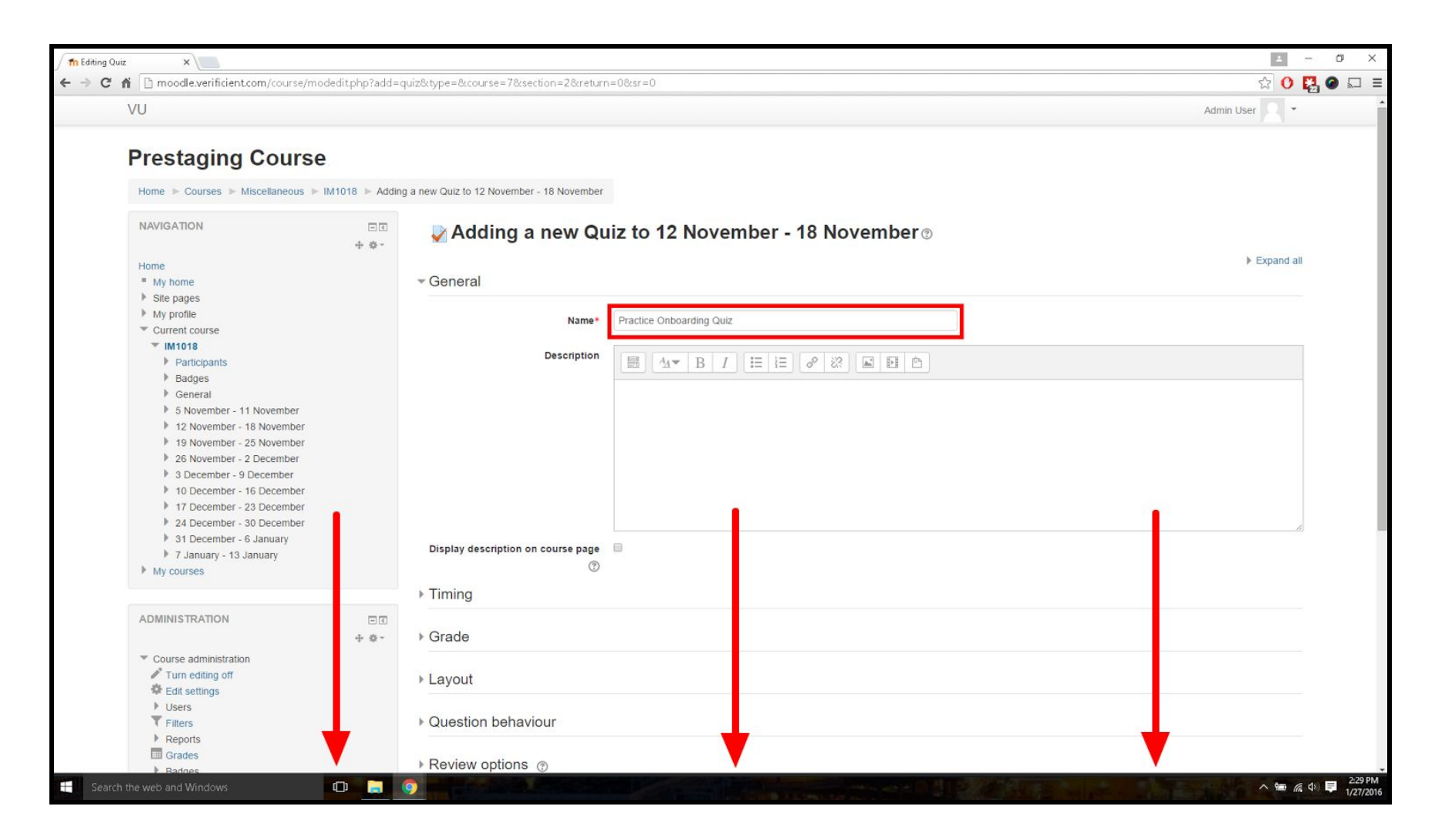

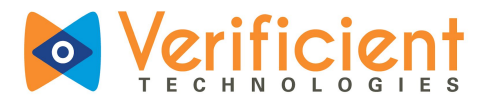

7. Expand the **"Extra restrictions on attempts" (1)** category. A **checkbox (2)** labeled "Enable Verificient Proctoring for this Quiz" will appear. Make sure it's checked. Click "Show more" to enter the password for the quiz.

Finally, click on "Save and return to course" (3).

| uiz ×                                                          | E -                                                  | ٥  |
|----------------------------------------------------------------|------------------------------------------------------|----|
| n 🗋 moodle.verificient.com/course/modedit.php?up               | date=38&treturn=0&sr=0 🔂 🖸 🞇                         | 6  |
| VU                                                             | Admin User 🙎 👻                                       |    |
| <ul> <li>7 January - 13 January</li> <li>My courses</li> </ul> | Timing                                               |    |
|                                                                | ▶ Grade                                              |    |
| 🕂 🔅 -                                                          | ▶ Layout                                             |    |
| Edit settings     Group overrides     User overrides           | Question behaviour                                   |    |
| Edit quiz     Preview     Preview                              | ▶ Review options ③                                   |    |
| Locally assigned roles     Permissions     Check nermissions   | Appearance                                           |    |
| <ul> <li>Filters</li> <li>Logs</li> </ul>                      | <ul> <li>✓ Extra restrictions on attempts</li> </ul> |    |
| Backup     Restore     Question bank                           | Enable Verificient Protoring for 2<br>this Quiz 2    |    |
| Course administration                                          | Show more                                            |    |
| Switch role to                                                 | Overall feedback                                     |    |
| My profile settings                                            |                                                      |    |
| Site administration                                            | Common module settings                               |    |
| Search                                                         |                                                      |    |
|                                                                | 3                                                    |    |
| ADD A BLOCK                                                    | Save and return to course Save and display Cancel    |    |
| Add                                                            |                                                      |    |
|                                                                | There are required fields in this form marked *.     |    |
|                                                                | ① Moodle Docs for this page                          |    |
|                                                                | You are logged in as Admin User (Log out)<br>IM1018  |    |
| h the web and Windows                                          |                                                      | Ę. |

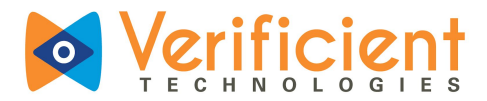

8. The list of assignments in edit mode will be opened up. Find the recently created test in the chosen week and click its

#### name.

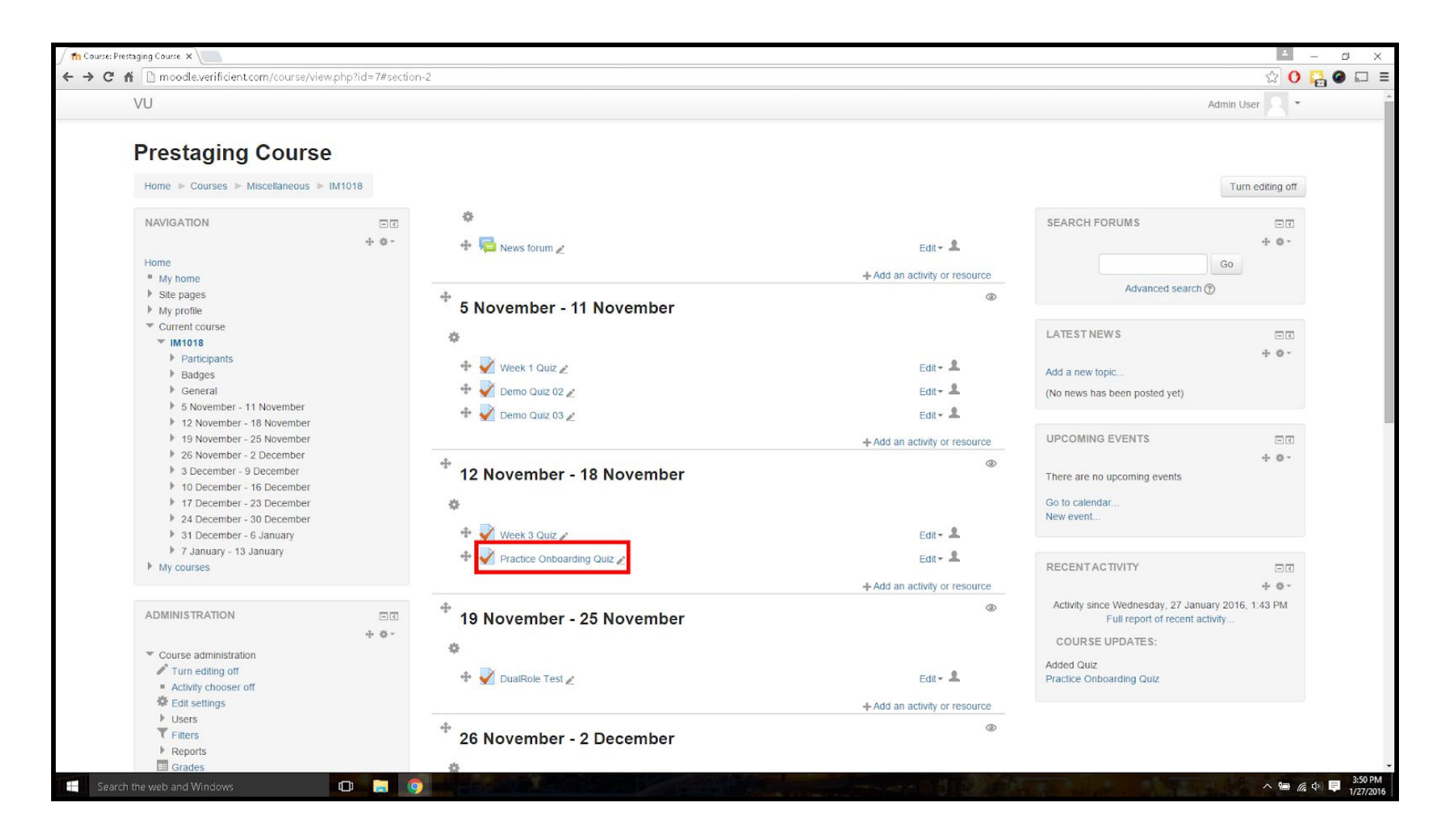

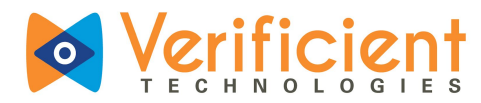

#### 9. Click "Edit quiz".

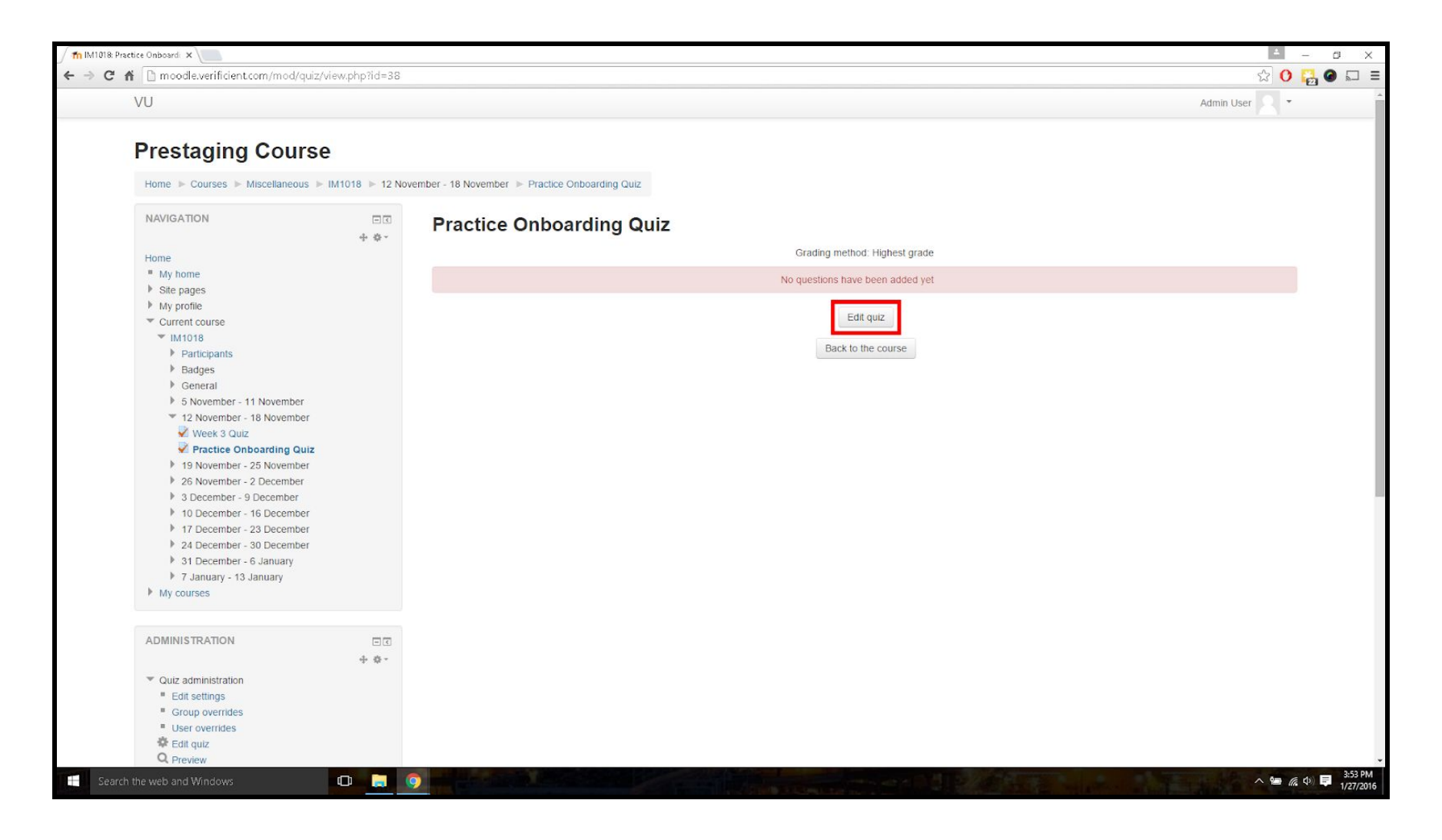

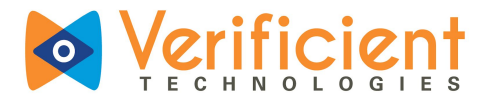

10. Every test needs to have at least one question. Click "Add" followed by "+ a new question" once it's shown in the drop-down

menu.

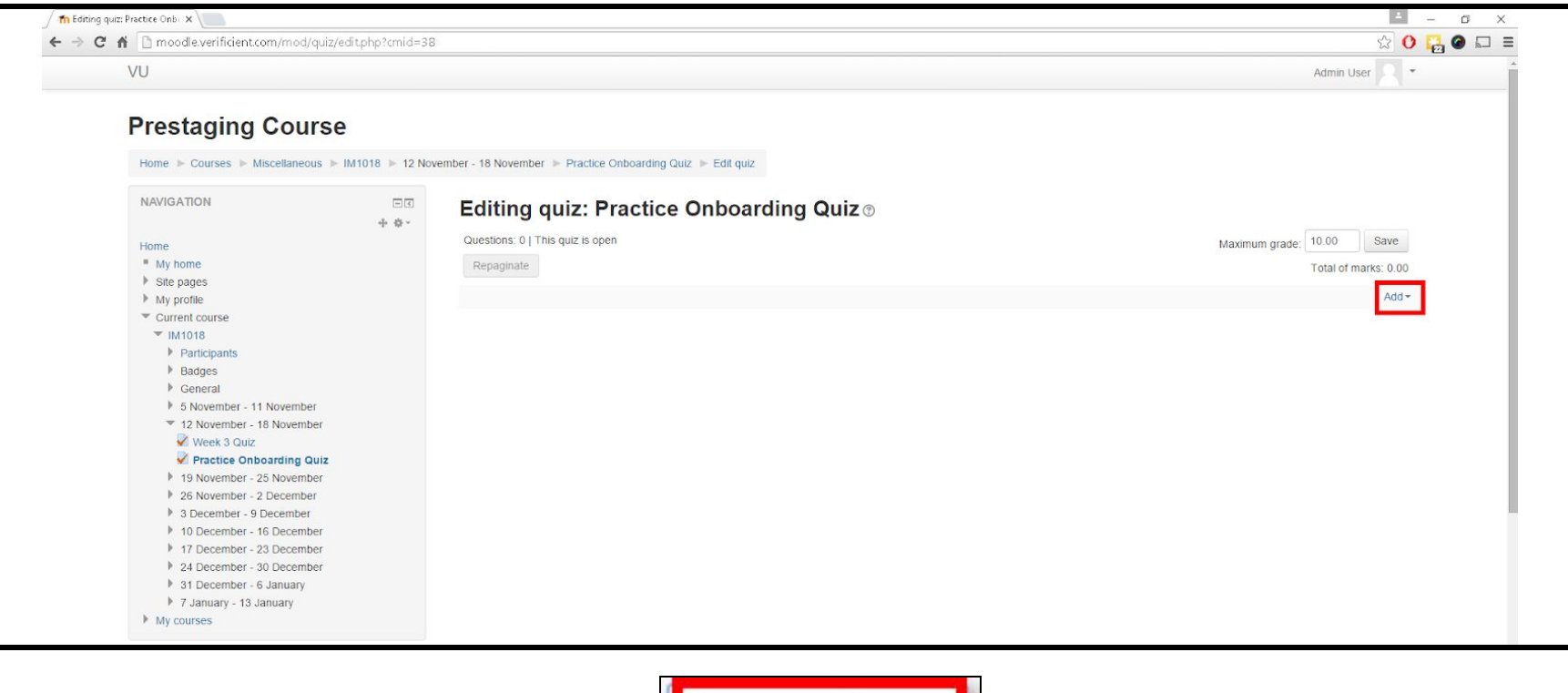

<u>a new question</u>
from question bank
a random question

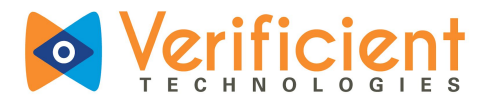

**11.** From the left pane, choose from a list of **question types (1)**. Here, "Multiple choice" will be chosen for demonstration purposes. After selecting a choice, click **"Add" (2)**.

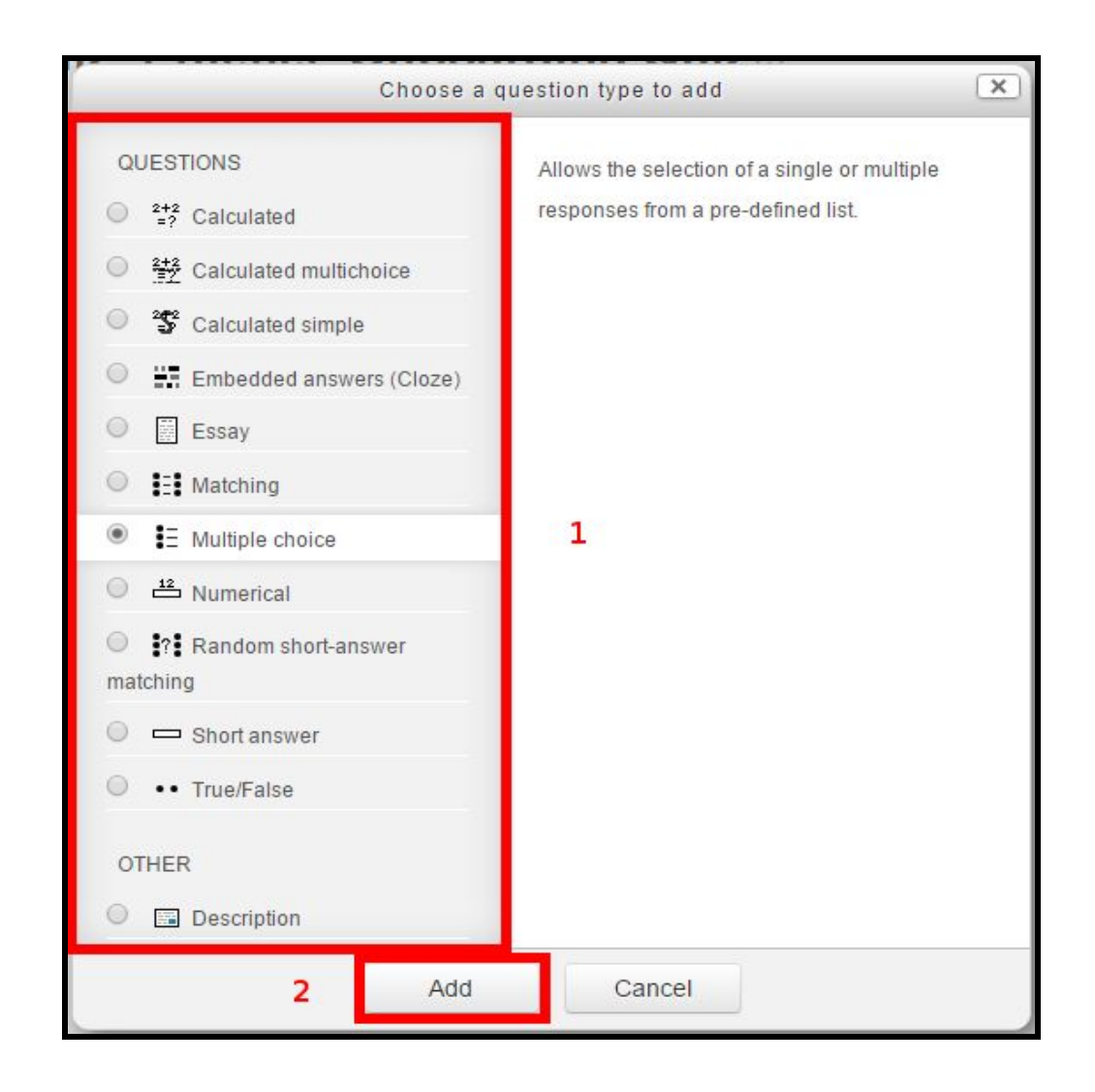

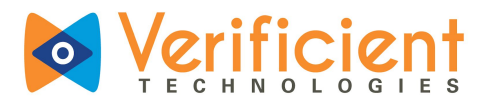

12. This page will look different depending on the question type. What's shown below is the page given for adding a new multiple choice question. Give the question a relevant **name (1)**. Type out the **question (2)** and decide on its **weight (3)**. When done, **scroll down** to continue editing.

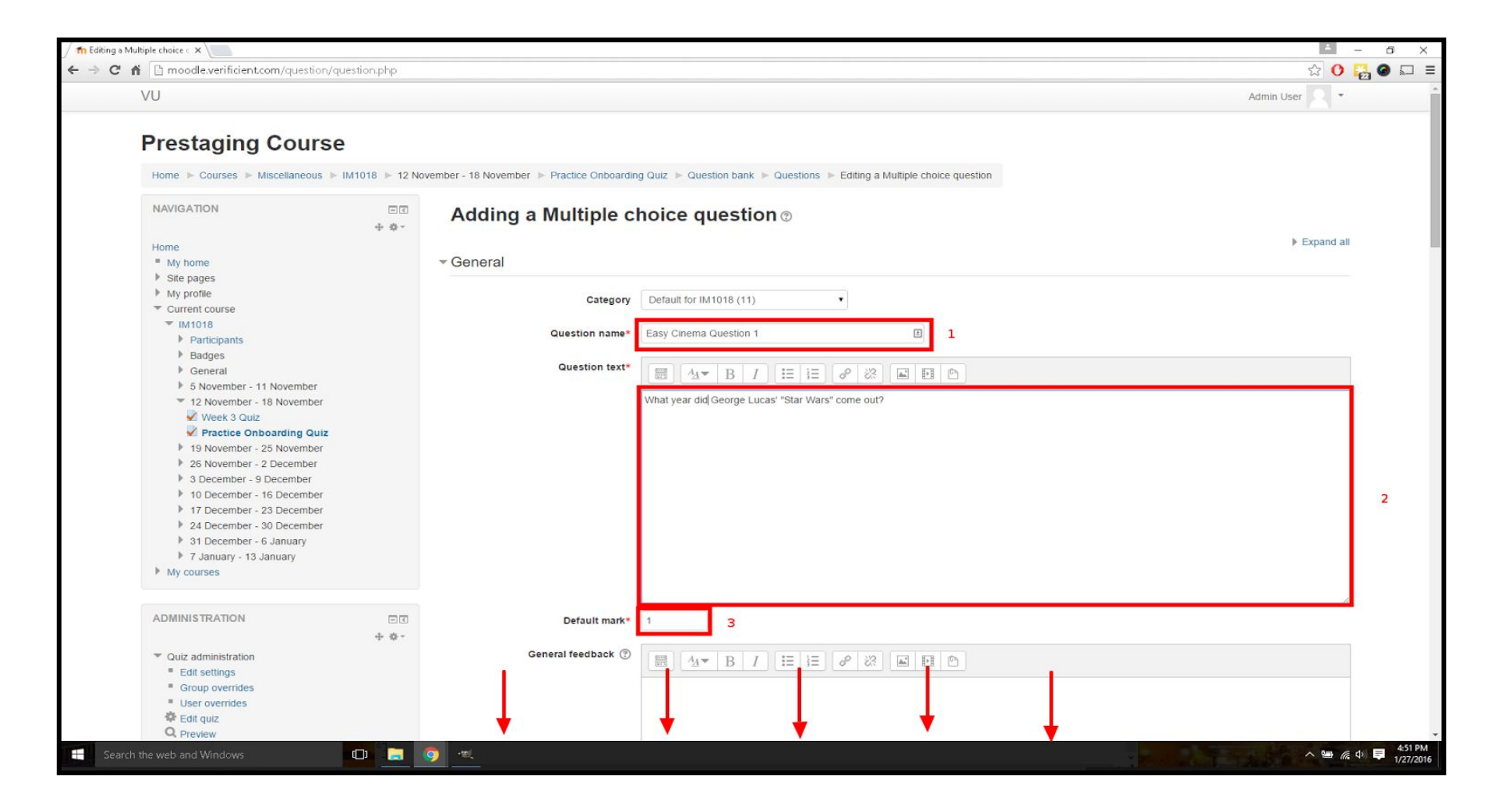

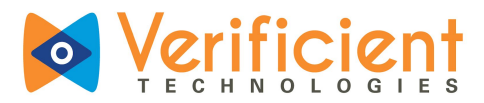

13. It's time to create the possible answers and select correct answer(s). First, decide whether more than one answer will be correct by selecting from the drop box (1). For each answer, type out its text (2) and decide whether to give it an individual weight (3) or to give it the "Default mark" decided in step 12 by leaving "None" in the drop box. Scroll down to find fields for creating more choices.

| VU                                                              |                                                                        | Admin User |
|-----------------------------------------------------------------|------------------------------------------------------------------------|------------|
| Check permissions Filters Logs Backup Restore                   | One or multiple answers? One answer only 1                             |            |
| Question bank Categories Import Export                          | Shuffle the choices? ⑦<br>Number the choices? a., b., c., ▼<br>INSWERS |            |
| Course administration                                           |                                                                        | 1          |
| <ul> <li>Switch role to</li> <li>My profile settings</li> </ul> |                                                                        | \$         |
| Site administration     Search                                  | Grade None 3                                                           | <u> </u>   |
| ADD A BLOCK<br>Add                                              | Feedback                                                               | Ę          |
|                                                                 |                                                                        | •          |
|                                                                 | Grade None •                                                           |            |
|                                                                 | Feedback                                                               | •          |
|                                                                 |                                                                        |            |

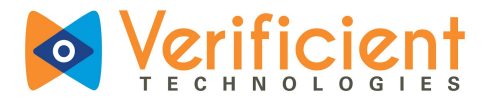

14. If out of room for adding answers, click "Blanks for 3 more choices" (1). Once satisfied with the question, click "Save changes" (2).

| / 🎢 Editing a Multiple choice c 🗄 | ×                                                     | c ×                  |
|-----------------------------------|-------------------------------------------------------|----------------------|
| ← → C fi 🗋 mood                   | ndle.verificient.com/question.question.php 😥 🚺 🔂      | . □ Ξ                |
| VU                                | Admin User 🔍 💌                                        | -                    |
|                                   |                                                       |                      |
|                                   | \$                                                    |                      |
|                                   |                                                       |                      |
|                                   | Choice 8                                              |                      |
|                                   |                                                       |                      |
|                                   |                                                       |                      |
|                                   | Grade None V                                          |                      |
|                                   |                                                       |                      |
|                                   | $\begin{array}{c ccccccccccccccccccccccccccccccccccc$ |                      |
|                                   |                                                       |                      |
|                                   |                                                       |                      |
|                                   | Blanks for 3 more choices 1                           |                      |
|                                   | Compliand foodback                                    |                      |
|                                   |                                                       |                      |
|                                   | Multiple tries                                        |                      |
|                                   |                                                       |                      |
|                                   | ▶ Tags                                                |                      |
|                                   |                                                       |                      |
|                                   | Save changes and continue editing                     |                      |
|                                   |                                                       |                      |
|                                   |                                                       |                      |
|                                   | 2 Save changes Cancel                                 |                      |
|                                   |                                                       |                      |
|                                   | There are required fields in this form marked *.      |                      |
|                                   | () Moodle Docs for this page                          |                      |
|                                   | You are logged in as Admin User (Log out)             |                      |
|                                   | IM1018                                                | +                    |
| Search the web and                | nd Windows 🕕 📮 🧿 🔺 🗠 🖉                                | 5:35 PM<br>1/27/2016 |

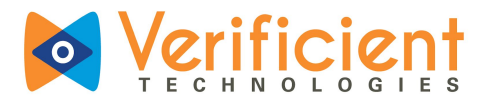

**15.** The quiz is now populated with its first question, which is all it needs in order to be taken by students. To finalize the quiz creation process, click **"Save" (1)**. If desired, click **"Add" (2)** to begin creating a new question.

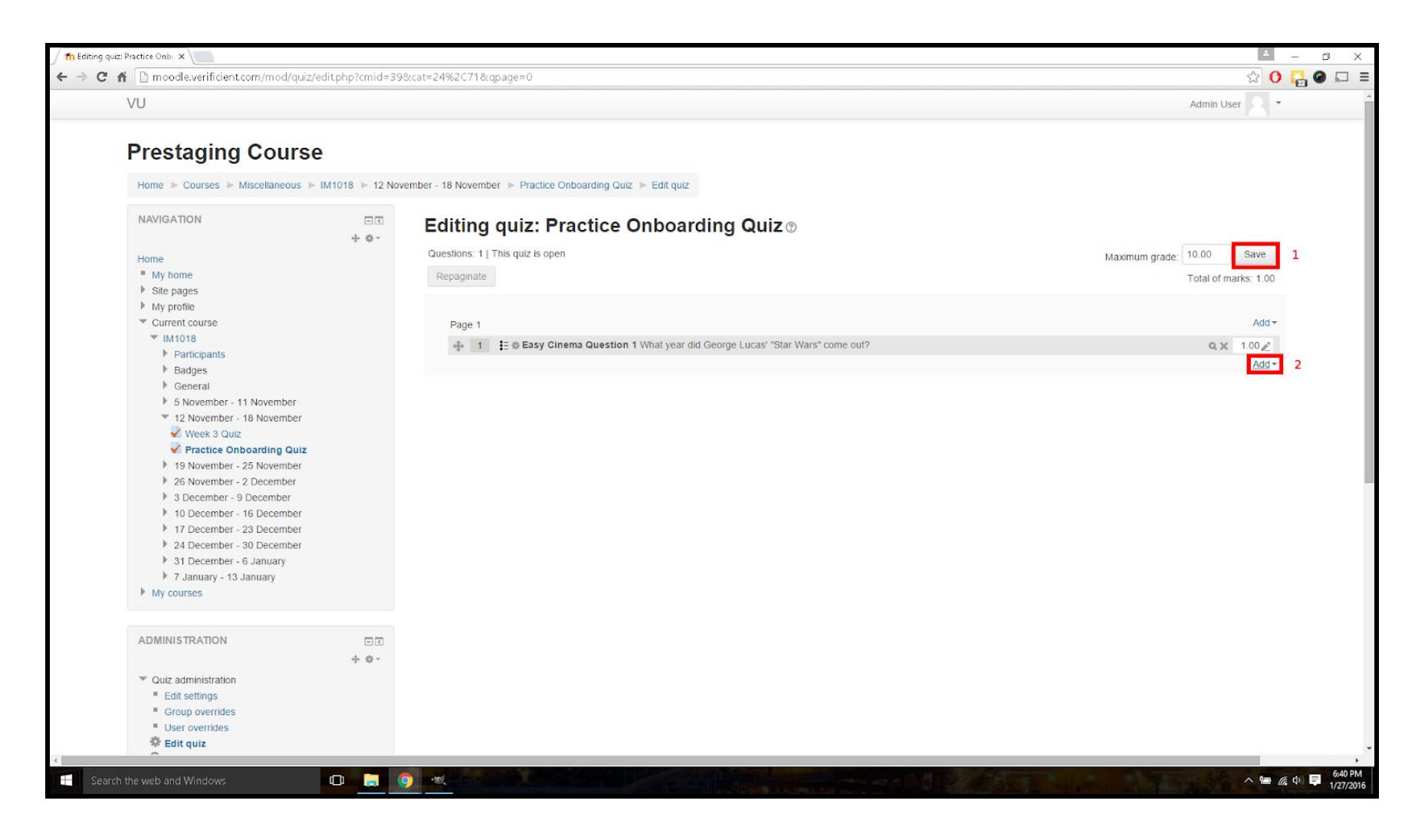

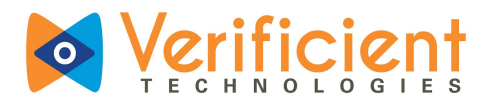

### **Enabling Proctoring**

1. Once logged into Moodle, navigate through the course and click on the **Exam link**.

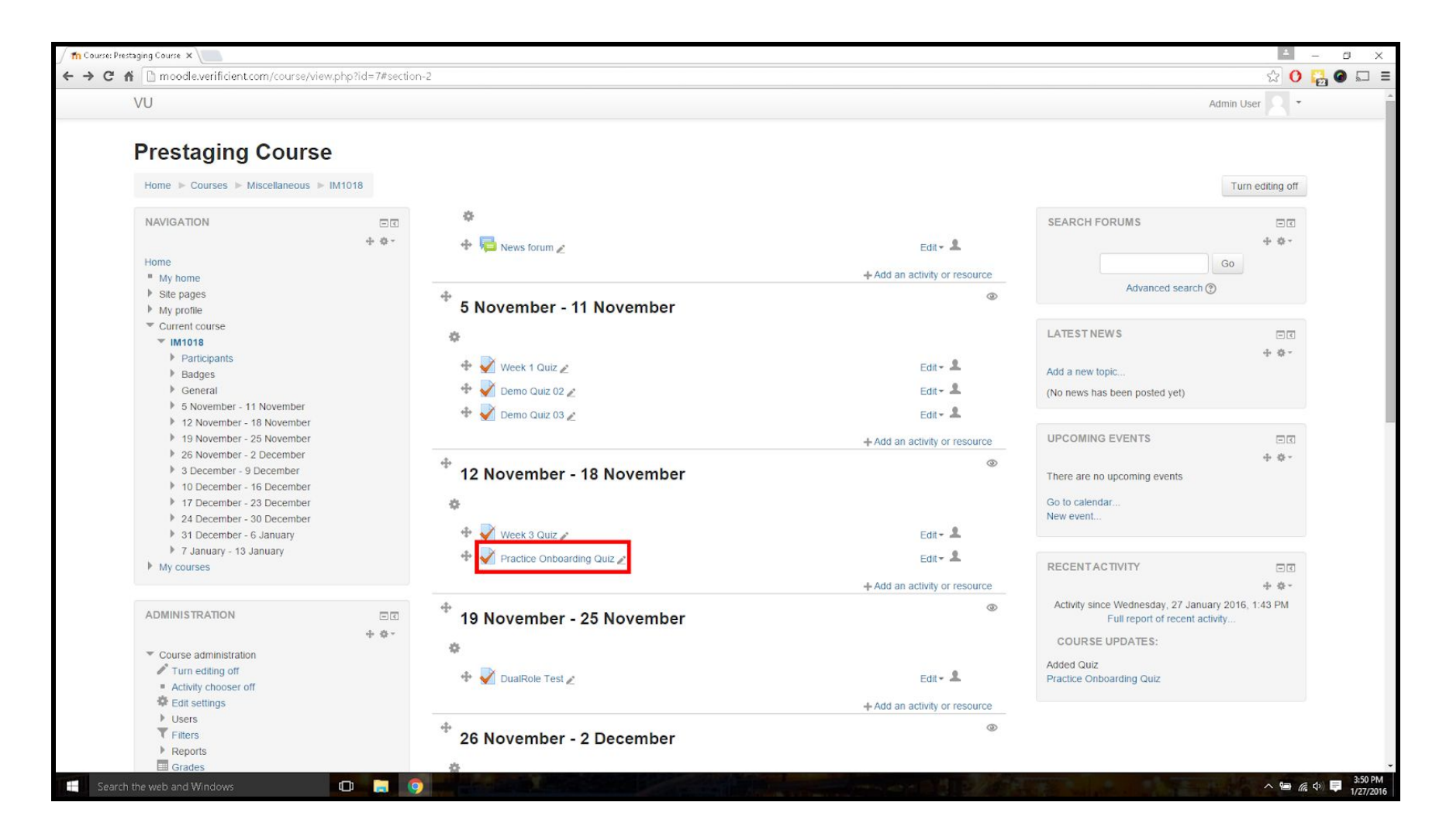

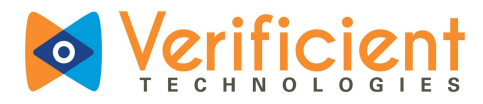

### 2. Click "Attempt quiz now".

| /U                                                            |               |                                                  | Vikas Pagar |
|---------------------------------------------------------------|---------------|--------------------------------------------------|-------------|
|                                                               |               |                                                  |             |
| Prestaging Course                                             |               |                                                  |             |
| Home  My courses  Miscellaneous                               | IM1018 🕨 12 N | ovember - 18 November 🕨 Practice Onboarding Quiz |             |
| NAVIGATION                                                    |               | Practice Onboarding Quiz                         |             |
| Home                                                          |               |                                                  |             |
| My home                                                       |               | Grading method: Highest grade                    |             |
| Site pages                                                    |               | Attempt quiz now                                 |             |
| My profile                                                    |               |                                                  |             |
| <ul> <li>Current course</li> </ul>                            |               |                                                  |             |
| ▼ IM1018                                                      |               |                                                  |             |
| <ul> <li>Participants</li> </ul>                              |               |                                                  |             |
| <ul> <li>Badges</li> <li>Constal</li> </ul>                   |               |                                                  |             |
| <ul> <li>General</li> <li>S. November, 11 November</li> </ul> |               |                                                  |             |
| 3 12 November - 18 November                                   |               |                                                  |             |
| Week 3 Quiz                                                   |               |                                                  |             |
| Practice Onboarding Quiz                                      |               |                                                  |             |
| 19 November - 25 November                                     |               |                                                  |             |
| 26 November - 2 December                                      |               |                                                  |             |
| 3 December - 9 December                                       |               |                                                  |             |
| 10 December - 16 December                                     |               |                                                  |             |
| 17 December - 23 December                                     |               |                                                  |             |
| 24 December - 30 December                                     |               |                                                  |             |
| 31 December - 6 January                                       |               |                                                  |             |
| 7 January - 13 January                                        |               |                                                  |             |
| My courses                                                    |               |                                                  |             |
| ADMINISTRATION                                                |               |                                                  |             |
| Course administration                                         |               |                                                  |             |
| My profile settings                                           |               |                                                  |             |
|                                                               |               |                                                  |             |
|                                                               |               | You are logged in as Vikas Pagar (Log out)       |             |
|                                                               |               | IM1018                                           |             |

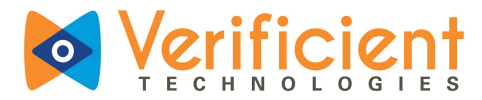

3. Click "Launch Proctortrack Dashboard".

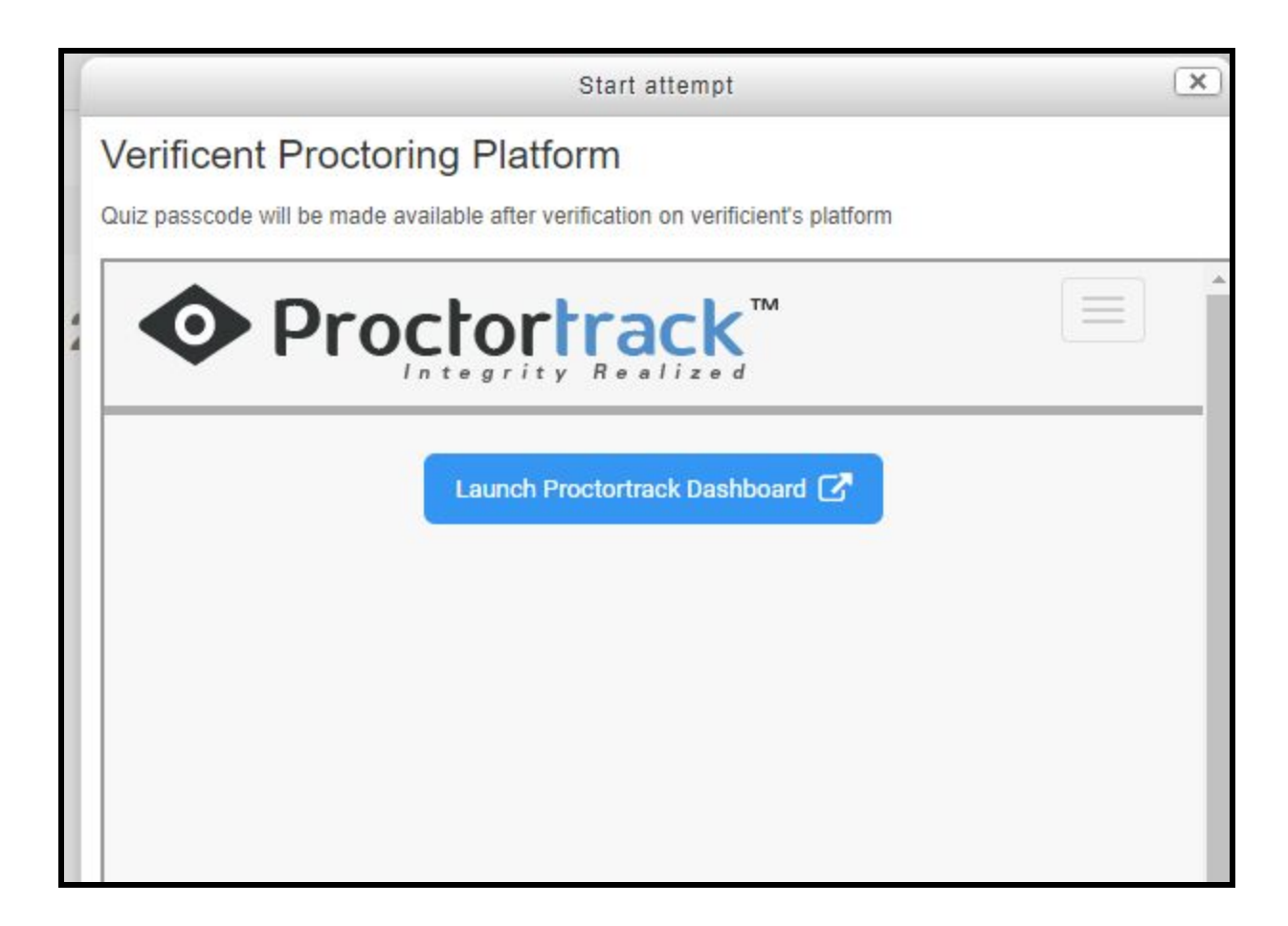

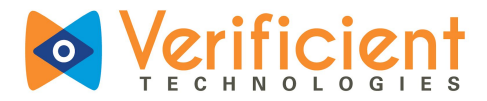

4. Click on the **Dashboard** to go to the Test list on Proctortrack Dashboard.

| VU                                                                                                  |                                                        |                                     |                            |                 | You are logged in as Admin | User (Log out) |
|----------------------------------------------------------------------------------------------------|--------------------------------------------------------|-------------------------------------|----------------------------|-----------------|----------------------------|----------------|
| Introduction to Conputer So                                                                         | cience                                                 |                                     |                            |                 |                            |                |
| Home $\Rightarrow$ My courses $\Rightarrow$ Miscellaneous $\Rightarrow$ CS101 $\Rightarrow$ 24 Febr | uary - 2 March > Python programming - Basics > Previou |                                     |                            |                 |                            |                |
| ADD A BLOCK<br>Add                                                                                  | Practice Onboarding Quiz                               | z                                   |                            |                 |                            |                |
|                                                                                                    | <ul> <li>Verificent Testing Platform</li> </ul>        |                                     |                            |                 |                            | · Compse au    |
|                                                                                                    | Guiz passcode will                                     | be made available after verificatio | n on venticient's platform |                 |                            |                |
|                                                                                                    | Proctortrack                                           | <sup>114</sup>                      |                            |                 |                            |                |
|                                                                                                    |                                                        |                                     |                            |                 | Deshb                      | perd           |
|                                                                                                    | Practice Onboarding                                    | g Quiz                              |                            |                 | End Date: 11/16/16 5.52    | PM             |
|                                                                                                    | 1                                                      | 2                                   |                            | 0               | 0                          |                |
|                                                                                                    | Ploctored Students                                     | Processing                          | 20                         | assed           | Require Attention          |                |
|                                                                                                    | Student List                                           |                                     |                            |                 | Search Name / Email 🛛 🗧 🤇  | 2              |
|                                                                                                    | Status First Nome C                                    | Last Name 🌲                         | Integrity                  | Date 🕈          | Violations                 |                |
|                                                                                                    | 0 Robert                                               | Waniuk                              | Pending                    | 5/28/17 4:37 AM |                            | *              |
|                                                                                                    | O Robert                                               | Wanish                              | Pending                    | 5/28/17 4:50 AM |                            | *              |
|                                                                                                    |                                                        |                                     |                            |                 |                            |                |
|                                                                                                    |                                                        |                                     |                            |                 |                            |                |
|                                                                                                    |                                                        |                                     |                            |                 |                            |                |

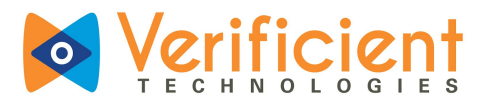

5. This is the Proctortrack Dashboard for Instructors. At the top you have the metrics for the Onboarding and all Quizzes.
 To mark any Quiz as the Onboarding quiz, simply use the drop down menu option on the right of the Quiz name as shown below and click on "Onboarding On".

Onboarding quiz is only a sample quiz and only 1 quiz in the course should be marked as Onboarding.

| • Proctor       | track <sup>™</sup> |              |                                             |                                |                                                   |                                   |                     |
|-----------------|--------------------|--------------|---------------------------------------------|--------------------------------|---------------------------------------------------|-----------------------------------|---------------------|
| Dashboard       |                    |              |                                             |                                |                                                   |                                   |                     |
|                 |                    | Quizzes<br>2 | Sessions Flagged<br><b>1</b> 0<br>Completed | Onboarding<br><b>1</b><br>100% | Students<br>2                                     | Failed Passed<br>0 1<br>Onboarded | Pending<br>0<br>50% |
| Quiz List       | Onboarding Status  |              |                                             |                                |                                                   |                                   |                     |
| Quiz Name       | Test ID            |              | Acce                                        | ess Code                       | Monitoring/Onboarding                             | g Sessions List                   |                     |
| Final Exam      | 105                |              | daf5                                        | 95                             | Proctoring ON +                                   | View Sessions                     | i 🗸                 |
| Onboarding Quiz | 116                |              | fes6                                        | 5e                             | Select Status -<br>Proctoring ON<br>Onboarding ON | View Sessions                     | E V                 |
|                 |                    |              |                                             |                                |                                                   |                                   |                     |

That's it! You have successfully set up the quizzes for Proctoring.

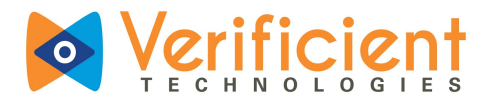

### Test Configuration using Proctortrack.

1. On the Proctortrack Dashboard, click on the **3 dots** on the right of the quiz name for which the configuration needs to be set and select **"Go to Configuration"** 

|                 |               | Quizzes | Sessions<br>1<br>Completed | Flagged<br>O | Onboarding<br>1<br>100% | Students<br>2         | Failed<br>O<br>Onboarde | Passed<br>1  | Pending<br>0 |
|-----------------|---------------|---------|----------------------------|--------------|-------------------------|-----------------------|-------------------------|--------------|--------------|
| Quiz List Onbo  | arding Status |         |                            |              |                         |                       |                         |              |              |
| Quiz Name       | Test ID       |         |                            | Acce         | ess Code                | Monitoring/Onboarding | ) Session               | s List       |              |
| Final Exam      | 105           |         |                            | daf5         | 95                      | Proctoring ON -       | View Se                 | ssions       | 1            |
| Onboarding Quiz | 116           |         |                            | fes6         | 5e                      | Onboarding ON -       | ⊊ Go To                 | Configuratio | n 🍖 🗸        |

By default all quizzes are configured as closed book quizzes/exams. Each quiz/exam can have different configuration.

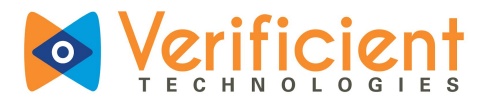

- 2. Enable the Identity Verification Settings as desired using the toggle option
- a) Snapshot 1 of Identity Verification Settings

| Das | shboard >    | Manage Configurations > Exceptions -                                                                                                    |             |                 |
|-----|--------------|----------------------------------------------------------------------------------------------------|-------------|-----------------|
|     |              |                                                                                                    | 🛿 Dashboard |                 |
| Tes | st Name : F  | Final Exam                                                                                                    | ≡           |                 |
| Use | the toggle   | to select what is allowed or prohibited for the test. Every change will be automatically saved.                                                                                                    |             |                 |
| lde | ntity Verifi | ication Settings                                                                                                    |             |                 |
|     |              | COPY/PASTE<br>Enable this option to prohibit use of the copy/paste functions.<br>Disable this option to allow use of the copy/paste functions.                                                                                                    |             |                 |
|     |              | PRINT SCREEN<br>Enable this option to prohibit screen captures (capture attempts WILL be flagged as violation).<br>Disable this option to allow screen captures (capture attempts WON'T be flagged as violation).                                                     |             |                 |
|     |              | PRINTING<br>Enable this option to prohibit printing (print attempts cannot be stopped but WILL be flagged as violation).<br>Disable this option to allow printing (print attempts WON'T be flagged as violation).                                                     |             |                 |
|     |              | REQUIRE PHOTO ID SCAN<br>Enable this option to ask a photo-ID scan during identity verification.<br>Disable this option to opt-out of the photo-ID scan during identity verification.                                                                                 |             |                 |
|     |              | REQUIRE KNUCKLE SCAN<br>Enable this option to require a knuckle scan during identity verification.<br>Disable this option to opt-out of the knuckle scan during identity verification.<br>Knuckle-match is used to increase confidence in the authentication process. |             |                 |
|     |              |                                                                                                    | Need he     | pp? Let's Chat! |

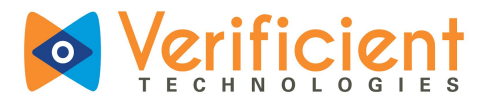

#### b) Snapshot 2 of Identity Verification settings

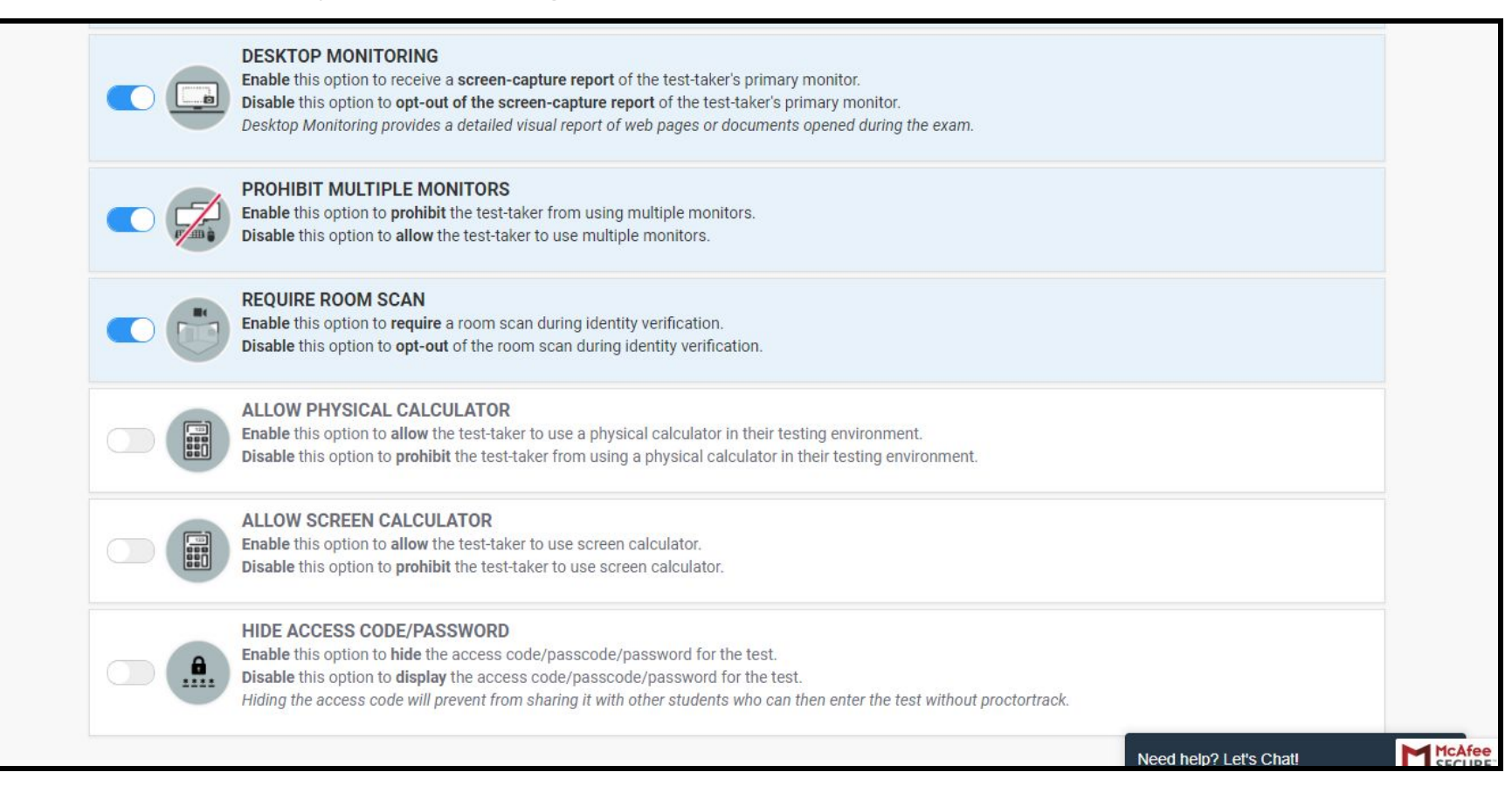

#### Students will be requested to show their face and YU-card to validate identity, per the same structure that occurs during an inperson exam.

Should a student not have a YU-card, government issued ID can be displayed to the camera, showing only the picture and name (all other information can be covered by you). Students will not be asked invasive personal questions, such as their government-issued identifiers (e.g. social insurance number, passport number). The access to this information is restricted to the instructor when they download the files and until that point this information will be securely stored on Proctortrack's Canadian servers.

#### York University will not require a room scan or knuckle scan through Proctortrack.

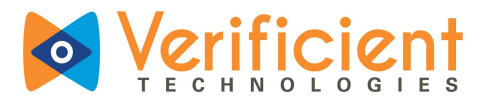

3. Configure the **"Test settings"** as desired using the **toggle** options.

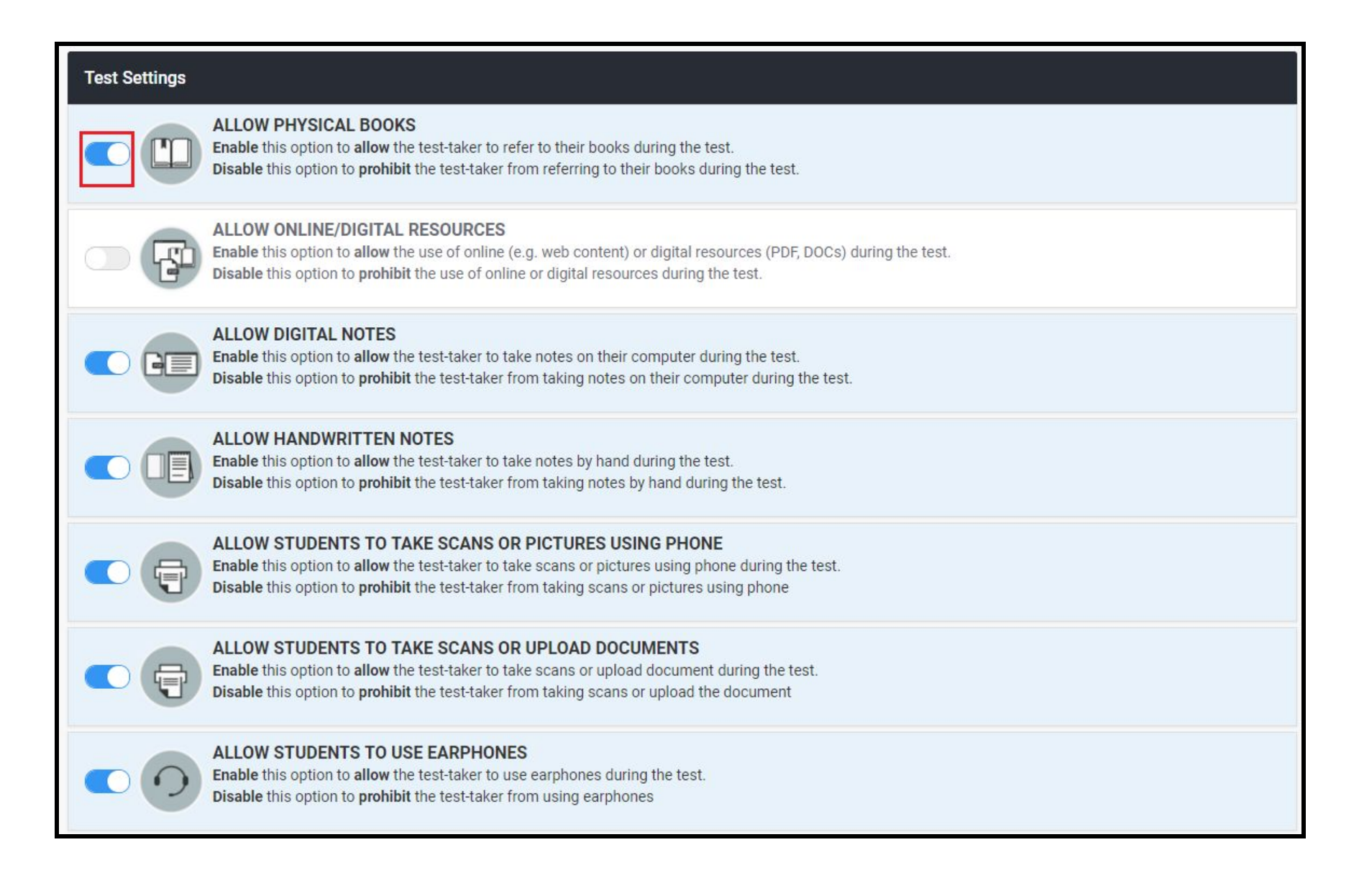

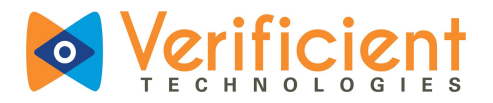

### Reviewing the Results of a Quiz

1. On the upper right corner on the initial screen, click **"Log in"**.

| Verificient Univers                           | sity |                                                                         |                     |                     |                                |                     |                                       |     |
|-----------------------------------------------|------|-------------------------------------------------------------------------|---------------------|---------------------|--------------------------------|---------------------|---------------------------------------|-----|
| NAVIGATION<br>Home<br>Mow to take Moodle test |      | We way to take Moodle test                                              |                     | R<br>Mon 1          | lanuary 2<br>'ue Wed           | :016<br>1 Thu       | Fri Sa                                | - C |
| Courses                                       |      | Prestaging Course Teacher: verificient teacher Teacher: DualRole Tester | 3<br>10<br>17<br>24 | 4<br>11<br>18<br>25 | 5 6<br>12 13<br>19 20<br>26 27 | 7<br>14<br>21<br>28 | 1 2<br>8 9<br>15 16<br>22 23<br>29 30 |     |
|                                               |      | Course for QA                                                           | 31                  |                     |                                |                     |                                       |     |
|                                               |      | Some Demo                                                               |                     |                     |                                |                     |                                       |     |
|                                               |      | ≎ Intro to Moodle                                                       |                     |                     |                                |                     |                                       |     |
|                                               |      | © Course for functional tests                                           |                     |                     |                                |                     |                                       |     |
|                                               |      | © Automated Proctored Tests                                             |                     |                     |                                |                     |                                       |     |
|                                               |      |                                                                         |                     |                     |                                |                     |                                       |     |

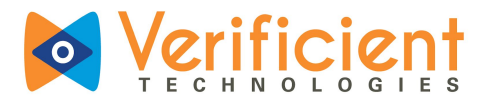

2. Log in to Moodle as an instructor or admin by entering a Username (1) and the corresponding Password (2) before clicking "Log In" (3).

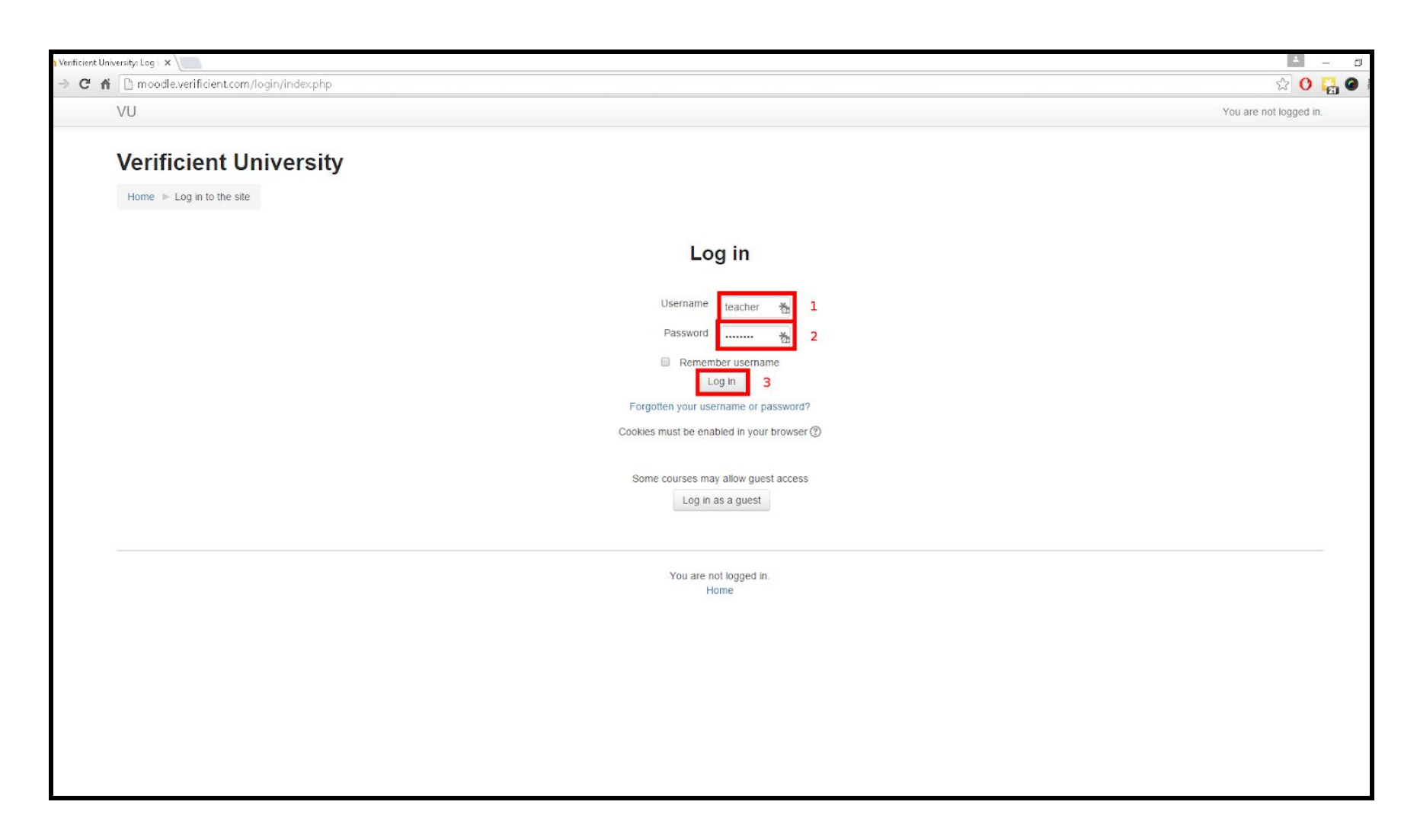

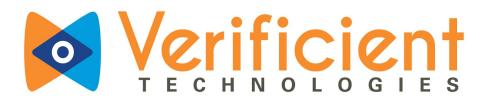

3. Click on the **quiz** for which the results are to be reviewed. It may be necessary to **scroll down**.

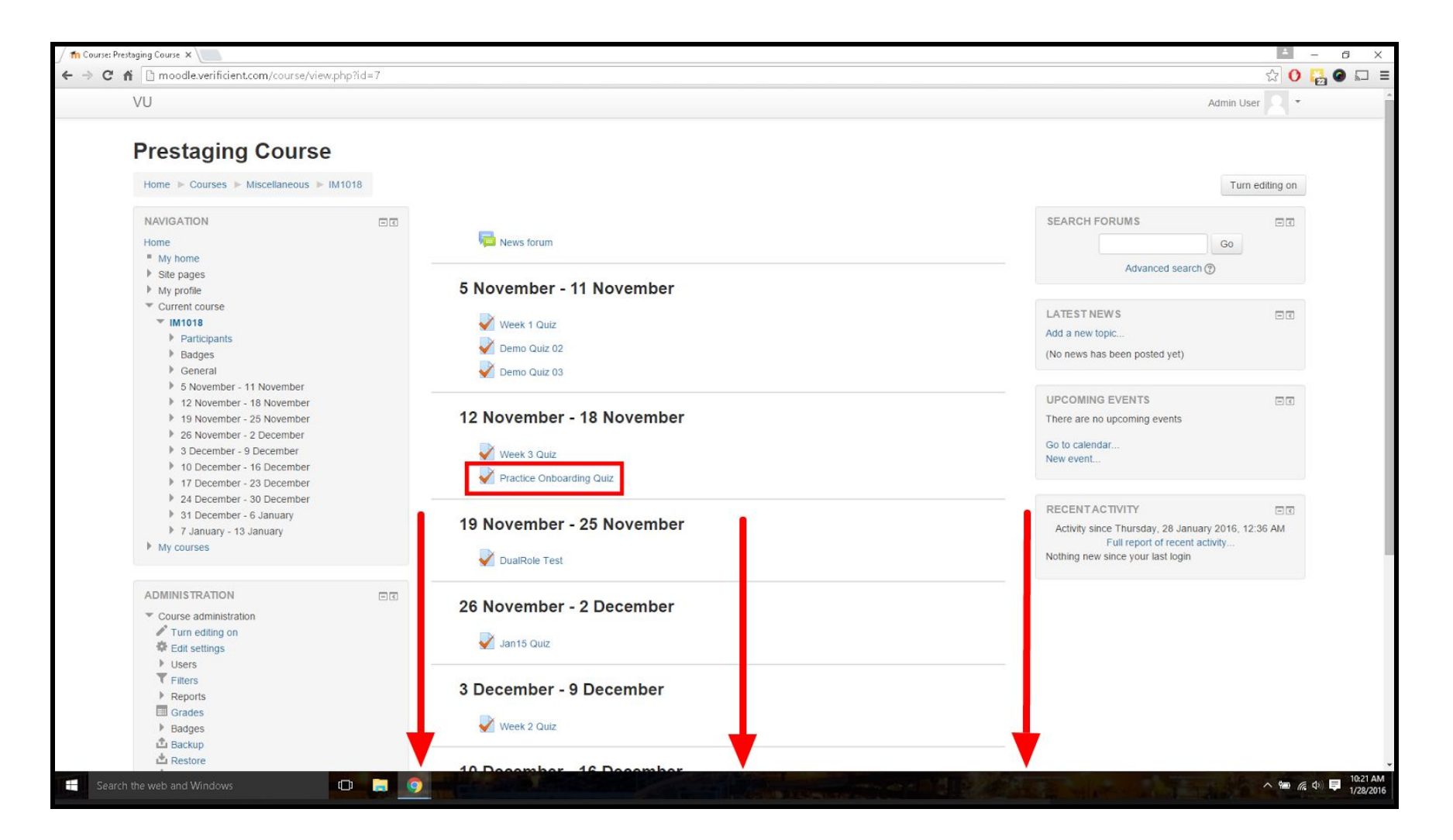

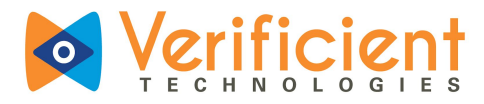

### 4. Click "Attempt quiz now".

| moodle.verificient.com/mod/quiz/view. | php?id=39     |                                                  | 公 ()        |
|---------------------------------------|---------------|--------------------------------------------------|-------------|
| VU                                    |               |                                                  | Vikas Pagar |
| Prestaging Course                     |               |                                                  |             |
| rectaging course                      |               |                                                  |             |
| Home ► My courses ► Miscellaneous ►   | IM1018 🕨 12 M | ovember - 18 November 🗼 Practice Onboarding Quiz |             |
| NAVIGATION                            |               | Practice Onboarding Quiz                         |             |
| Home                                  |               |                                                  |             |
| My home                               |               | Grading method: Highest grade                    |             |
| Site pages                            |               | Attempt quiz now                                 |             |
| My profile                            |               |                                                  |             |
| <ul> <li>Current course</li> </ul>    |               |                                                  |             |
| ▼ IM1018                              |               |                                                  |             |
| Participants                          |               |                                                  |             |
| Badges                                |               |                                                  |             |
| General                               |               |                                                  |             |
| 5 November - 11 November              |               |                                                  |             |
| 12 November - 18 November             |               |                                                  |             |
| Week 3 Quiz                           |               |                                                  |             |
| Practice Onboarding Quiz              |               |                                                  |             |
| 19 November - 25 November             |               |                                                  |             |
| 26 November - 2 December              |               |                                                  |             |
| 3 December - 9 December               |               |                                                  |             |
| 10 December - 16 December             |               |                                                  |             |
| 17 December - 23 December             |               |                                                  |             |
| 24 December - 30 December             |               |                                                  |             |
| 31 December - 6 January               |               |                                                  |             |
| 7 January - 13 January                |               |                                                  |             |
| My courses                            |               |                                                  |             |
| ADMINISTRATION                        |               |                                                  |             |
| Course administration                 |               |                                                  |             |
| My profile settings                   |               |                                                  |             |
|                                       |               |                                                  |             |
|                                       |               | You are logged in as Vikas Pagar (Log out)       |             |
|                                       |               | IM1018                                           |             |
|                                       |               |                                                  |             |

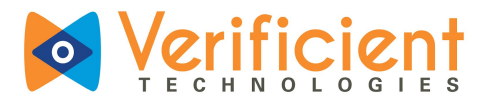

5. Click "Launch Proctortrack Dashboard".

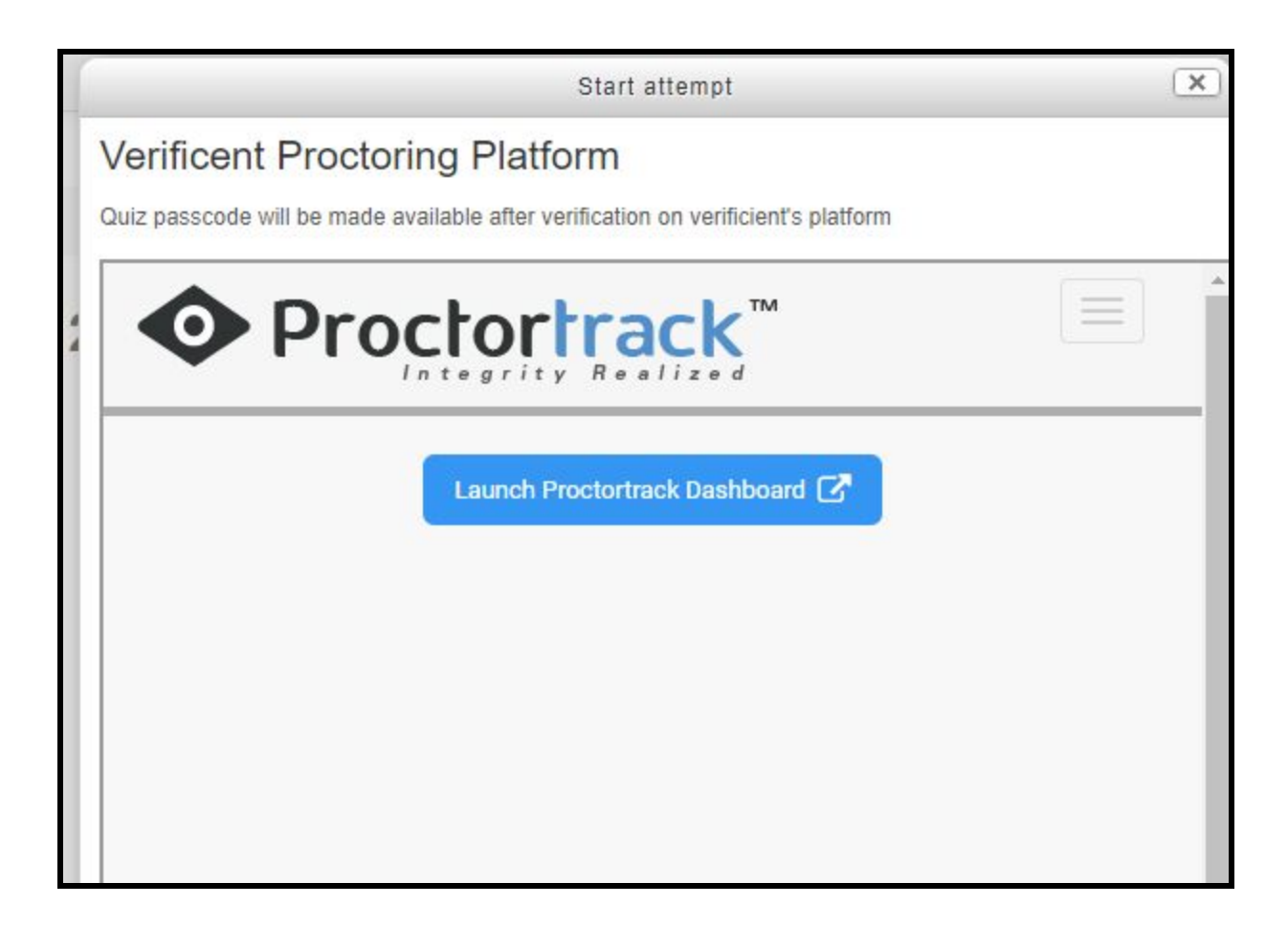

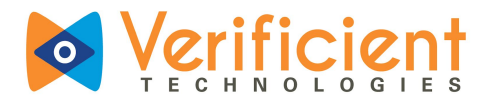

6. Click on the Dashboard to go to the Test list on Proctortrack Dashboard.

| VU                                        |                                                                 |                                        |                             |                 | You are logged      | in as Admin User (Log out |
|-------------------------------------------|-----------------------------------------------------------------|----------------------------------------|-----------------------------|-----------------|---------------------|---------------------------|
| Introduction to Conput                    | ter Science                                                     |                                        |                             |                 |                     |                           |
| Home > My courses > Miscellaneous > CS101 | ৮ 24 February - 2 March ⇒ Python programming - Basics ⇒ Proview |                                        |                             |                 |                     |                           |
| ADD A BLOCK                               | Practice Onboarding Qu                                          | iz                                     |                             |                 |                     |                           |
|                                           | - Verificent Testing Platform                                   |                                        |                             |                 |                     | * Collapse a              |
|                                           | Quiz pasacode w                                                 | II be made available after verificatio | n on verificient's platform |                 |                     |                           |
|                                           |                                                                 | k™                                     |                             |                 |                     |                           |
|                                           |                                                                 |                                        |                             |                 |                     | Dashboard                 |
|                                           | Practice Onboardin                                              | g Quiz                                 |                             |                 | End Date: 11/1      | 6/16 5.52 PM              |
|                                           | 1                                                               | 2                                      |                             | 0               | 0                   |                           |
|                                           | Ploctored Students                                              | Processing                             | ,                           | Fasaed          | Require Atter       | tion                      |
|                                           | Student List                                                    |                                        |                             |                 | Search Name / Email | × Q.                      |
|                                           | Status First Nome 🕈                                             | Last Name 🌩                            | Integrity                   | Dete 🗢          |                     | Violations                |
|                                           | 0 Robert                                                        | Washik                                 | Pending                     | 5/28/17 4:37 AM |                     | *                         |
|                                           | 0 Robert                                                        | Waniak                                 | Pending                     | 5/28/17 4:50 AM |                     | *                         |
|                                           |                                                                 |                                        |                             |                 |                     |                           |
|                                           |                                                                 |                                        |                             |                 |                     |                           |
|                                           |                                                                 |                                        |                             |                 |                     |                           |
|                                           |                                                                 |                                        |                             |                 |                     |                           |

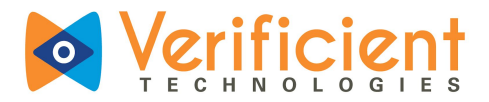

7. Proctortrack will show a list of exams that were enabled for proctoring. Click on **View Sessions** for the exam name for which you would like to review the student's report.

| ◆ Proctortrack<br>Integrity Realized |                                 |                                              |                            |                                    |                      |
|--------------------------------------|---------------------------------|----------------------------------------------|----------------------------|------------------------------------|----------------------|
| Dashboard                            |                                 |                                              |                            |                                    |                      |
|                                      | Quizzes Session<br>12<br>Comple | ns Flagged Onboarding<br>9 34<br>eted<br>41% | Students<br>29             | Failed Passed<br>2 27<br>Onboarded | Pending<br>O<br>100% |
| Quiz List Onboarding Status          |                                 |                                              |                            |                                    |                      |
| Quiz Name                            | Test ID                         | Access Code M                                | onitoring/Onboarding       | g Sessions List                    |                      |
| Practice Onboarding Quiz             | 4                               | 1234                                         | Proctoring ON -            | View Sessions                      | i 🗸                  |
| quiz 170418                          | 7                               | 170418                                       | Proctoring ON <del>-</del> | View Sessions                      | i 🗸                  |
| test0511                             | 9                               | 12345                                        | Select Status <del>-</del> | View Sessions                      | i 🗸                  |
| quiz 170518                          | 12                              | 1705181                                      | Proctoring ON -            | View Sessions                      | 1 v                  |

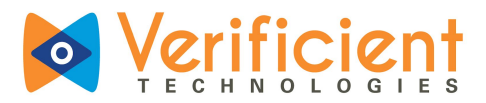

8. Here you can view a summary of the results of students that have completed the quiz. Students marked with **High** integrity are marked in **blue** and students marked with **Low** and **Medium** integrity are marked in **red**. View the student results by clicking on the student name.

| rtrack <sup>™</sup> |                                |                 |             |                   |                          | Account 📿 |
|---------------------|--------------------------------|-----------------|-------------|-------------------|--------------------------|-----------|
| Deshboard           |                                |                 |             |                   |                          |           |
|                     |                                |                 |             |                   | Date: 05/20/2016 1:27 PM |           |
| 33<br>All Tests     | 5<br>Taken                     | 27<br>Not Taken | 2<br>Failed | 3<br>Passed       | 0<br>Processing          |           |
| Student List        |                                |                 |             | Search            | Name Search              |           |
| 🗆 🔽 🗙 Status        | <ul> <li>First Name</li> </ul> | Last Name 👻     | Integrity O | Date 🕈            | Violations               |           |
| • 🤱 •               | Marcela                        | Mosken          | Low         | 05/06/16 10:25 AM | <b>••</b> •              |           |
| <b>2</b> 0          | Sabrina                        | Fischer         | Medium      | 05/07/16 7:20 PM  | 0 -                      |           |
| - 🔭 •               | Robert                         | Wasiuk          | High        | 05/06/16 11:01 AM | •                        |           |
| •                   | Envice                         | Beccalli        | High        | 05/05/16 3:27 PM  | •                        |           |
| •                   | Rahul                          | Siddharth       | High        | 05/05/16 1:01 PM  | ÷                        |           |

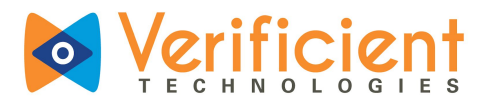

.

9. You can open the quick view of student violations by clicking the expand button ( ) and using the left and right arrows (

) to scroll through each violation. To view the full student report, click on the student's name to proceed.

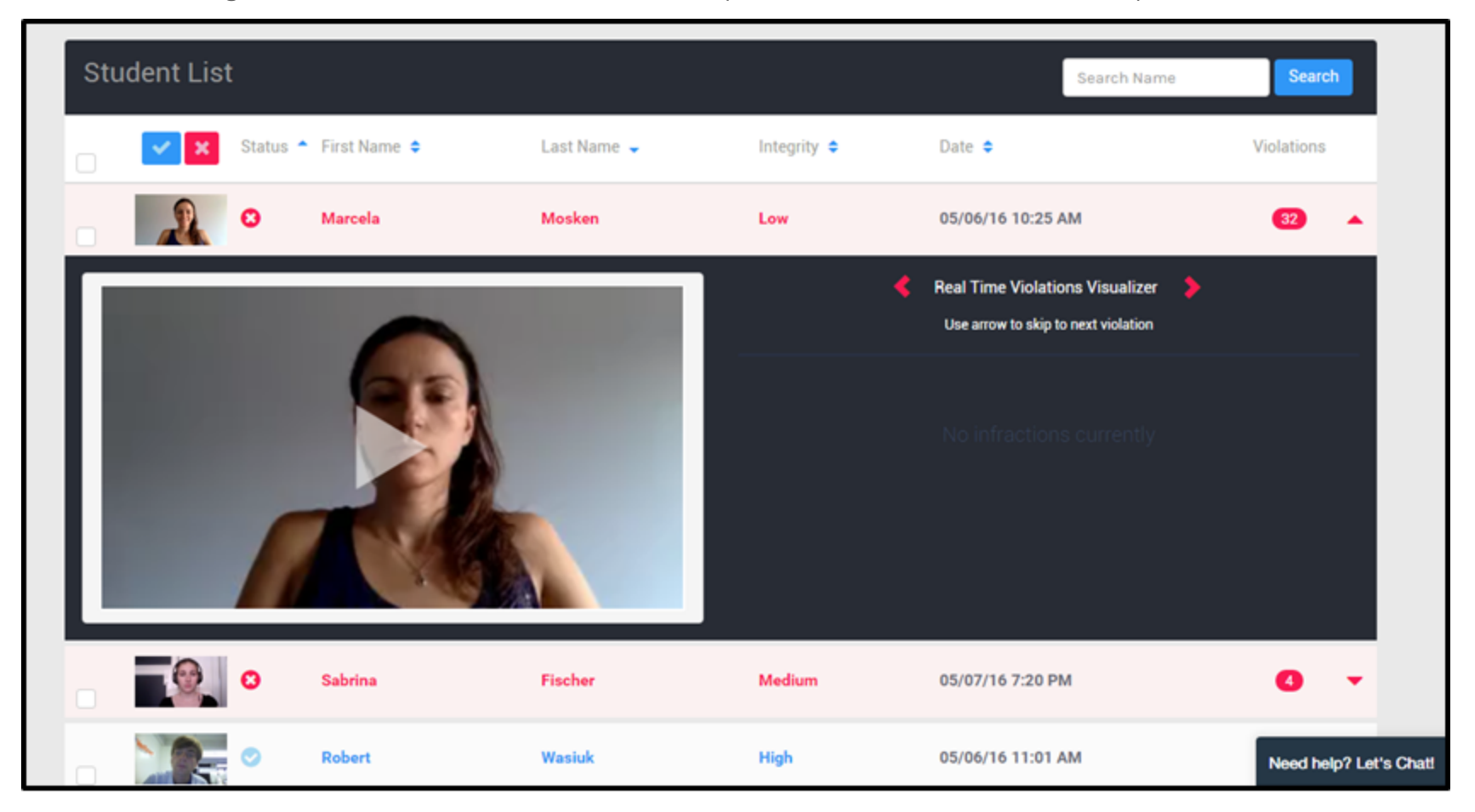

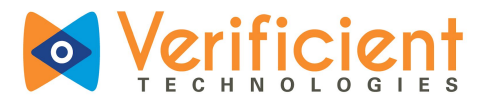

- **10.** \*Here you can see the Proctortrack Visual Timeline which displays each violation in chronological order.
  - There are four tabs to view:
    - Video Monitoring (pictured above): Shows video playback time stamped on a playable timeline to skip to moment of the incident.
    - Online Violation Screenshots: Screenshots of online aid incidents.
    - Identity Verification Scans: Here you may compare face scan with current test with onboarding face scan.
    - **Onboarding**: Here you may view onboarding scans (facial, knuckle, and ID.)

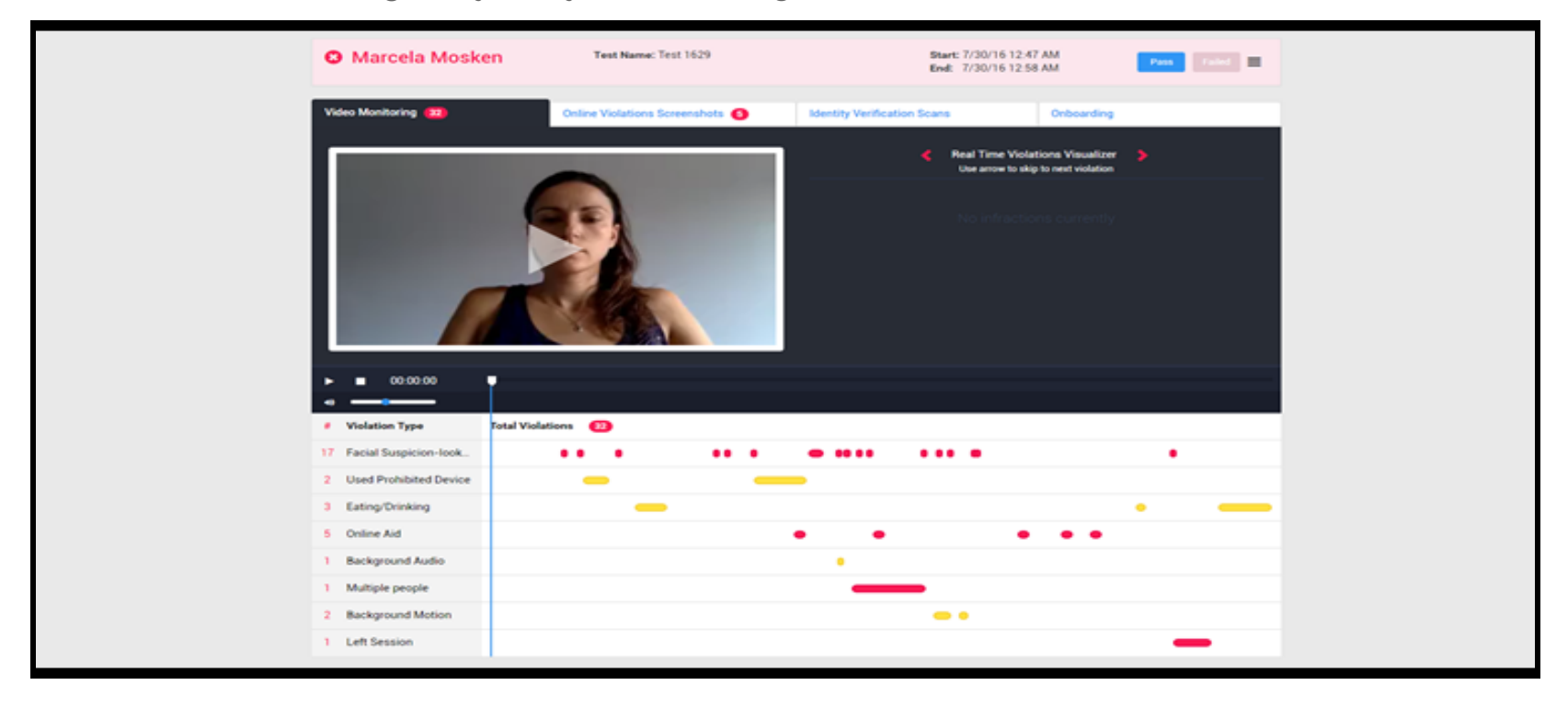

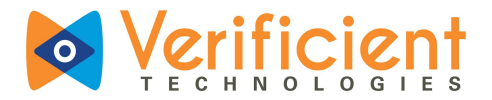

• \*You may also create notes in the Notes section at the bottom of the visual timeline.

| Notes                         |           |
|-------------------------------|-----------|
| Click below to create a note. |           |
| Enter Note                    | Save Note |
|                               |           |

11. Once you've finished the review process, you can override the proctoring results by clicking **"Pass" or "Fail"** on the top right and an update will be sent to the student summary page.

| End: 7/30/16 12:58 AM |
|-----------------------|
|-----------------------|

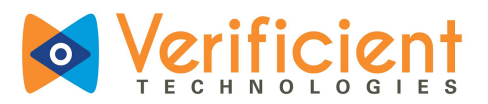

The system picks up a variety of incident types. You'll need to consider the incidents on the whole to make a determination of what action to take.

The incident types are as follows:

- **Online aid** Student has left the LMS and is getting into other applications or other content on the web. If an application is explicitly allowed, then online aid for accessing those applications will not be generated.
- Left session Student has either completely gotten up and left or, more likely the majority of their face is no longer visible to the webcam. This may also happen if student is taking exam in a room that is too dark.
- Facial suspicion Student is looking off the screen with their eyes (perhaps at notes or a book) or has significantly turned their head to the side for a period longer than normal.
- **Multiple people** Facial recognition has picked up another face.
- **Background motion** System has picked up significant movement in the background.
- **Background audio** System attempts to filter out irrelevant audio (keyboard tapping) and highlight abnormal sound from the environment.
- Keystrokes Any blacklisted keystrokes will be highlighted (copy, paste, etc.).
- Blacklisted apps Any banned applications will be listed (Screen sharing software, etc.).

The algorithms will automatically make a determination of whether or not incidents should be applied based on the data available. Professors are then able to decide if the evidence requires further action.

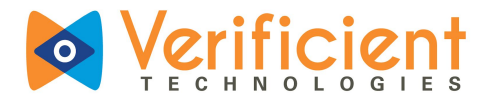

### Changing the Password for a Quiz:

In case the quiz password is required to be changed after the test is created and proctoring is enabled.

1. Go to the **"Edit settings"** for the particular test in the LMS and click on "Extra restrictions on attempts". Change the password in the **"Require Password"** field.

| !- 0         |                                                  | GOOD LUCK :                                                                                                    |  |
|--------------|--------------------------------------------------|----------------------------------------------------------------------------------------------------|--|
| ample Course |                                                  | Display description on course page ?                                                                                                    |  |
|              | ▶ Timing                                         |                                                                                                    |  |
| es           | Grade                                            |                                                                                                    |  |
|              | Layout                                           |                                                                                                    |  |
|              | Question behaviour                               |                                                                                                    |  |
| formation    | Review options <sub>2</sub>                      |                                                                                                    |  |
|              | Appearance                                       |                                                                                                    |  |
|              | <ul> <li>Extra restrictions on attemp</li> </ul> | ts                                                                                                    |  |
|              | Require password                                 | ? ····· » ·                                                                                                    |  |
|              |                                                  | Enable Proctortrack for this Quiz Comparison of the second second sec |  |
|              | Show more                                        |                                                                                                    |  |
|              | Overall feedback o                               |                                                                                                    |  |
| : Sample     | Outcomes                                         |                                                                                                    |  |
|              | Common modulo pottingo                           |                                                                                                    |  |

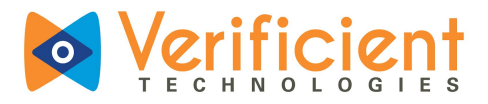

Navigate to the Proctortrack Dashboard and click on the 3 dots on the right of the quiz name and select "Edit Access Details".

| Proctortrack    | ты            |         |               |                           |                 |       |                           |                     |                             |             |     |
|-----------------|---------------|---------|---------------|---------------------------|-----------------|-------|---------------------------|---------------------|-----------------------------|-------------|-----|
| Dashboard       |               |         |               |                           |                 |       |                           |                     |                             |             |     |
|                 |               | Quizzes | Sessions<br>1 | Flagged<br><mark>0</mark> | Onboarding<br>1 |       | Students                  | Failed              | Passed                      | Pendii<br>0 | ng  |
|                 |               |         | Complete      | ł                         | 100%            |       |                           | Onboarde            | ed                          |             | 50% |
| Quiz List Onbo  | arding Status |         |               |                           |                 |       |                           |                     |                             |             |     |
| Quiz Name       | Test ID       |         |               | Acce                      | ess Code        | Monit | oring/Onboardin           | g Sessior           | ns List                     |             |     |
| Final Exam      | 105           |         |               | daf5                      | 595             | Pr    | roctoring ON <del>-</del> | View Se             | essions                     |             | ~   |
| Onboarding Quiz | 116           |         |               | fes6                      | 5e              | On    | boarding ON 👻             | ≢ Go To<br>∳ Edit / | o Configurat<br>Access Deta | ion<br>iils | ~   |
|                 |               |         |               |                           |                 |       |                           |                     |                             |             |     |

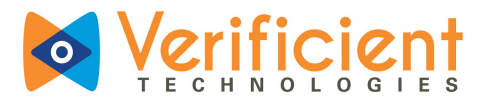

3. Change the Access code in the box shown below and click on "Save Changes".

| • Proctortrack         |                        |                                                                                           |            |         |         |  |
|------------------------|------------------------|-------------------------------------------------------------------------------------------|------------|---------|---------|--|
| Dashboard              | Edit Access Details    | Х                                                                                         |            |         |         |  |
|                        | Test Name : Final Exan | n                                                                                         | Failed     | Passed  | Pending |  |
|                        | Access Code            | daf595                                                                                    | 0          | 1       | 0       |  |
|                        | Test Callback URL      | https://lms.calsouthern.edu/mod/quiz/startattempt.ph<br>p?cmid=12193&verificient_return=1 | Unboard    | ed      | 50%     |  |
| Quiz List Onboarding S | Mark test as inactive? | <ul> <li>(Test will be hidden once marked inactive.)</li> </ul>                           |            |         |         |  |
| Quiz Name              |                        | Cancel Save Changes                                                                       | ing Sessic | ns List |         |  |
| Final Exam             |                        |                                                                                           | View S     | essions | 1 v     |  |
| Onboarding Quiz        | 116                    | fes65e Onboarding ON                                                                      | View S     | essions | i 🗸     |  |
|                        |                        |                                                                                           |            |         |         |  |
|                        |                        |                                                                                           |            |         |         |  |